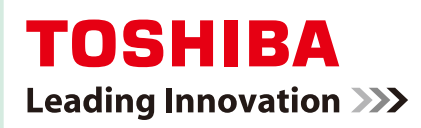

### VARDIA 東芝 HDD&DVD レコーダー RD-S502/RD-S302 入 月日 (注)

「はじめて」の方に この一冊! 基本の機能を 使ってみましょう!

必ず最初に➡①導入・設定編の 「安全上のご注意」(6、7 ページ) をお読みください。

> お使いになる前に確認! 以下の項目を、☑チェックしてください。

#### □ アンテナやテレビとの接続は 済んでいますか?

まだの場合は、➡①導入・設定編 12 ページ~をお 読みになり、接続を行なってください。

本機を使う前の「はじめての設定」は 終わりましたか?

まだの場合は、➡①導入・設定編 22 ページ~をお 読みになり、「はじめての設定」を行なってください。 (お住まいの地域に合わせたチャンネル設定や、番 組表の設定などを行ないます。)

□録画予約に便利な「番組表」を使う場合、 番組表の設定をしましたか?

まだの場合は、➡①導入・設定編 66 ページ~をお読み になり、番組表の設定を行なってください。(新聞のテ レビ欄のようにお使いになれます。)

> 必要な設定が終わったら、右 に書かれている流れに沿って 進めていきましょう!

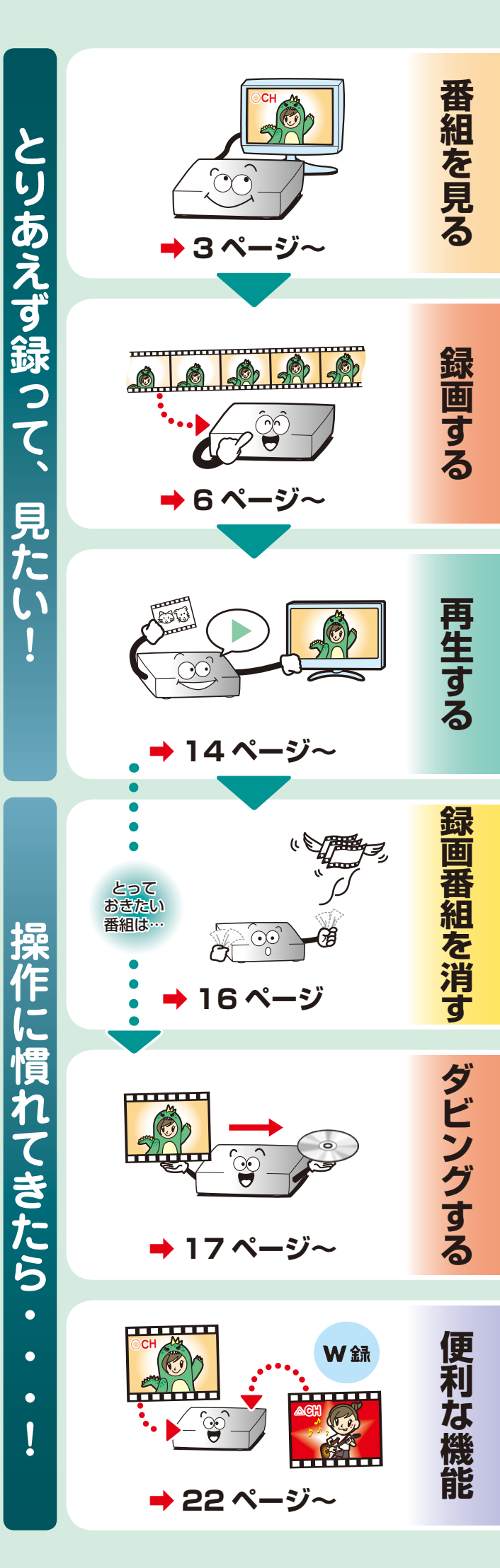

### 本機のしくみや、受信できる放送について

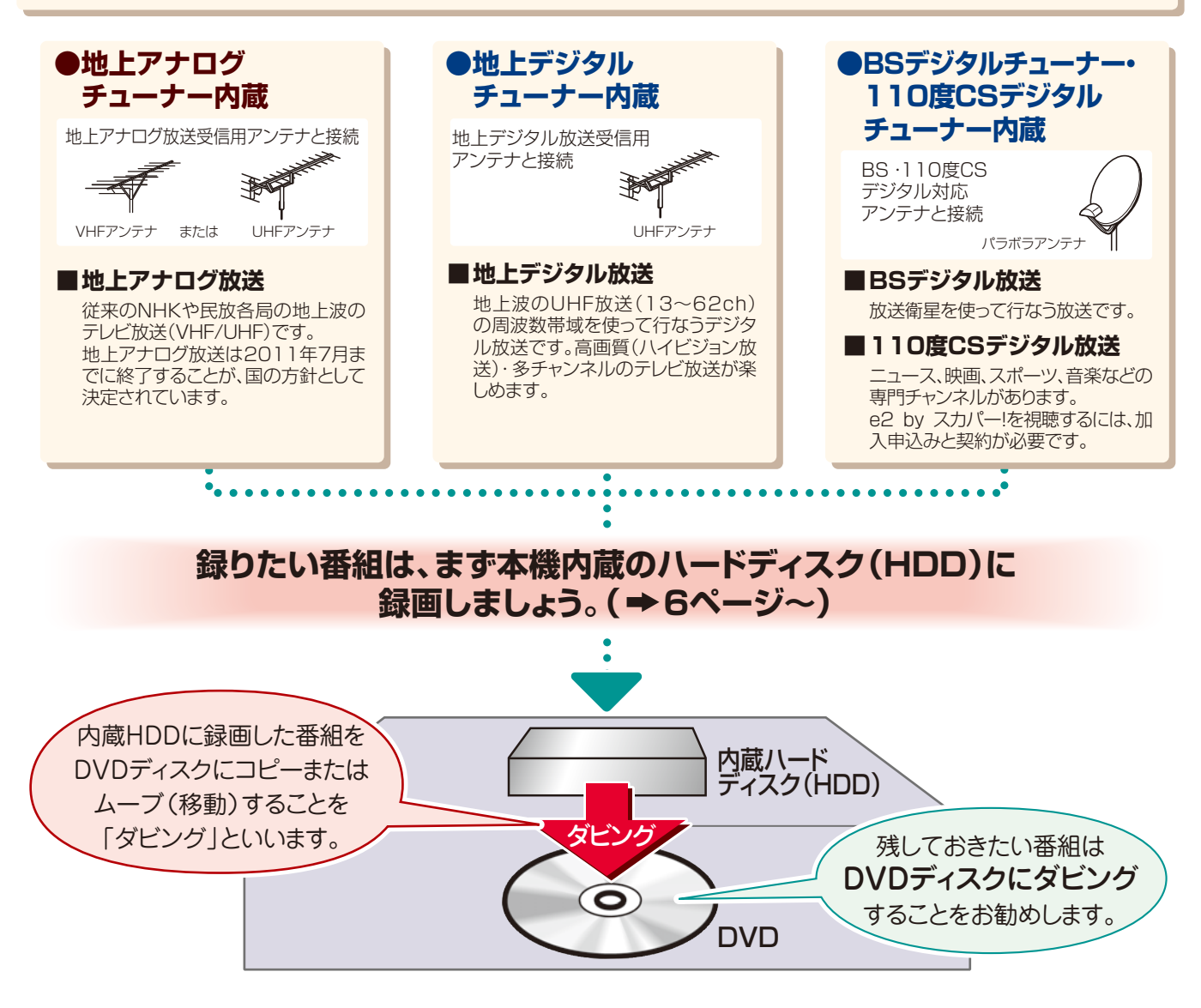

#### 画面上での基本操作

カーソル移動で画面上に表示されている項目を選び、寒を押すのが基本の操作です。

| ■ 画面上の操作で使うおもなリモコンのボタン                     |                                                            | ■ 項目の選択と決定                                                                                                    |    |
|--------------------------------------------|------------------------------------------------------------|----------------------------------------------------------------------------------------------------|----|
|                                            | <ul> <li>ページボタン</li> <li>画面のページを切り換えます。</li> </ul>         | 例<br>(決定)<br>(決定)<br>(決定)<br>(決定)<br>(決定)<br>(決定)<br>(決定)<br>(決定)<br>(決定)<br>(大)<br>(大)<br>(大)<br>(大)<br>(大)<br>(大)<br>(大)<br>(大 | 切  |
|                                            | <b>方向ボタン</b><br>「▲/▼/▲/▶」を押す<br>と、画面上のカーソルが<br>移動します。項目を選ぶ |                                                                                                    | 高速 |
| ● 終了ボタン                                    | のに使います。<br>決定ボタン<br>選んだ項目を確定します。                           | するときは、)避を<br>押します。 カーソルが選んでいる項目は<br>(た内ボタンだけた のが変わります                                                                            | ţ, |
| 設定項目を終了し<br>ます。(押しても終<br>了しない項目もあ<br>ります。) | 戻るボタン     一つ前の画面や、設定し     ている項目の最初に戻り     ます。              | (5回ボタンだけを、この変わりより。<br>動かして設定する項<br>目もあります。)                                                                                      |    |

- 意匠、仕様などは改良のため予告なく変更することがあります。
- 本取扱説明書に描かれているイラスト、画面表示などは見やすくするために誇張、省略があり実際とは異なります。
- 本取扱説明書で説明しているイラスト、画面表示などは、例として表示してあります。

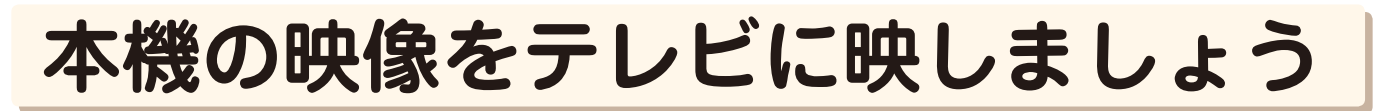

#### 本機と接続しているテレビを、ビデオ入力\*に切り換えましょう。 **渔**王庙 (テレビのリモコンで切り換えます)

\* お使いのテレビによって、名称や操作方法などが異なります。 詳しくはテレビの取扱説明書をご覧ください。

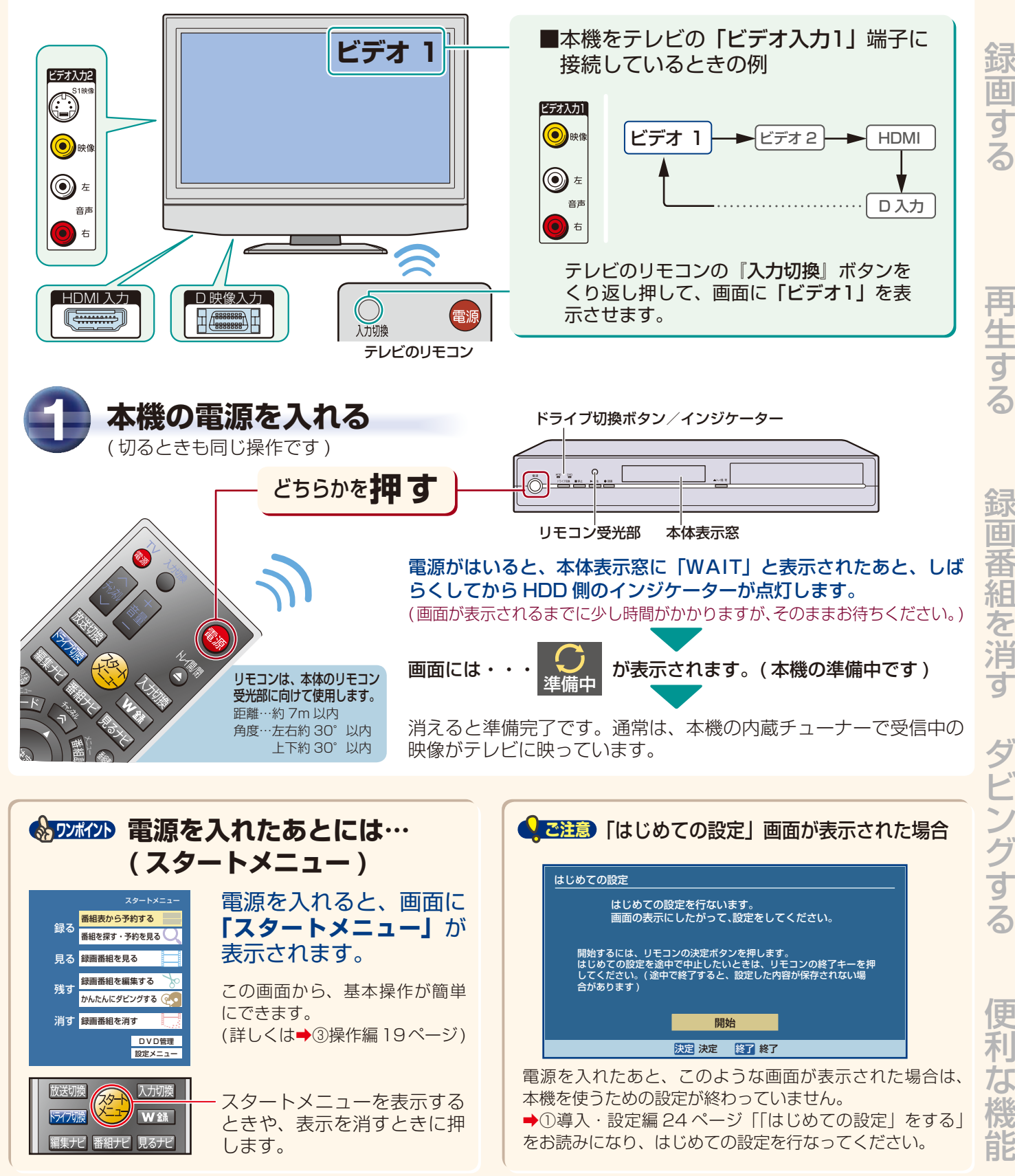

番組を見る

# 放送の種類やチャンネルを選びましょう

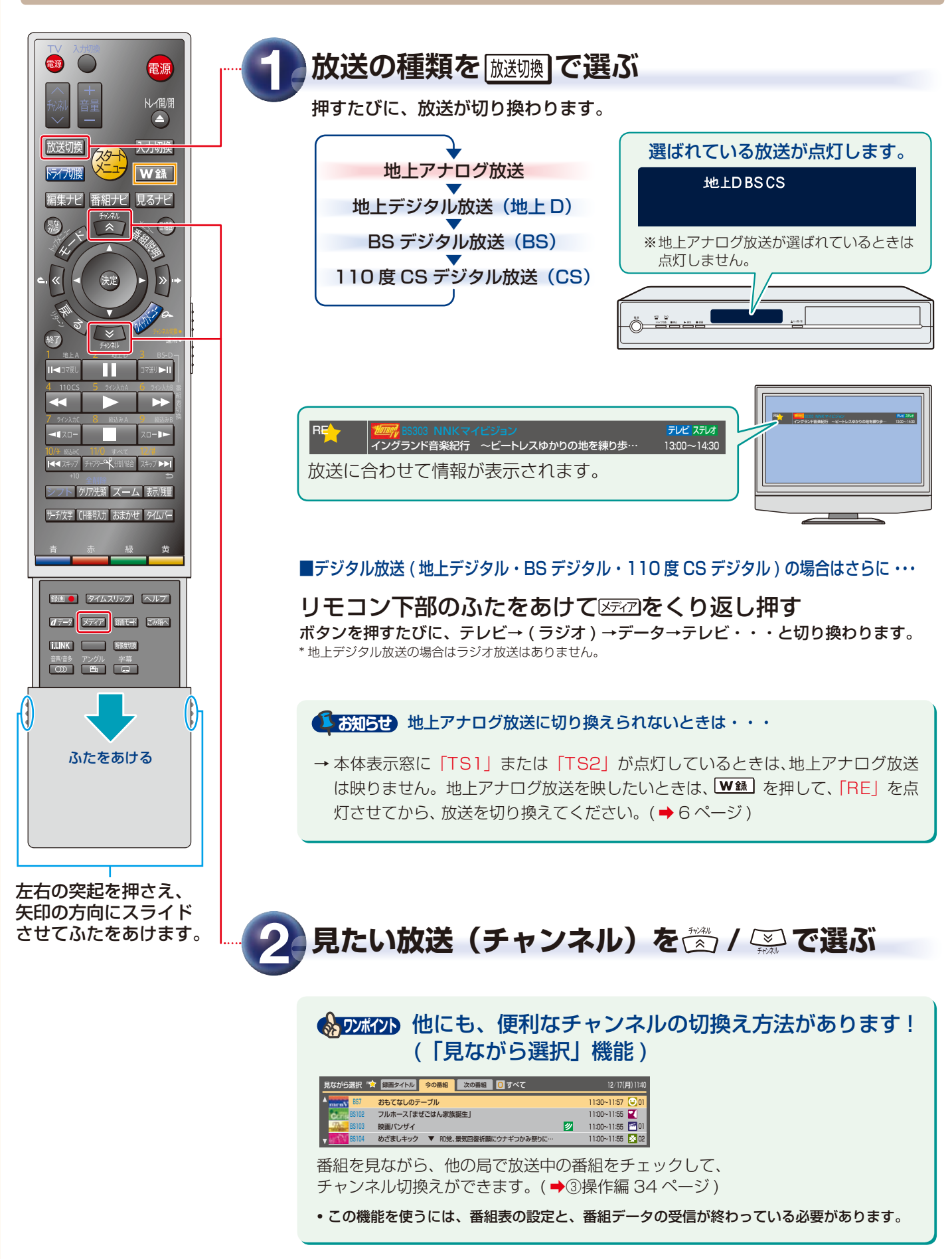

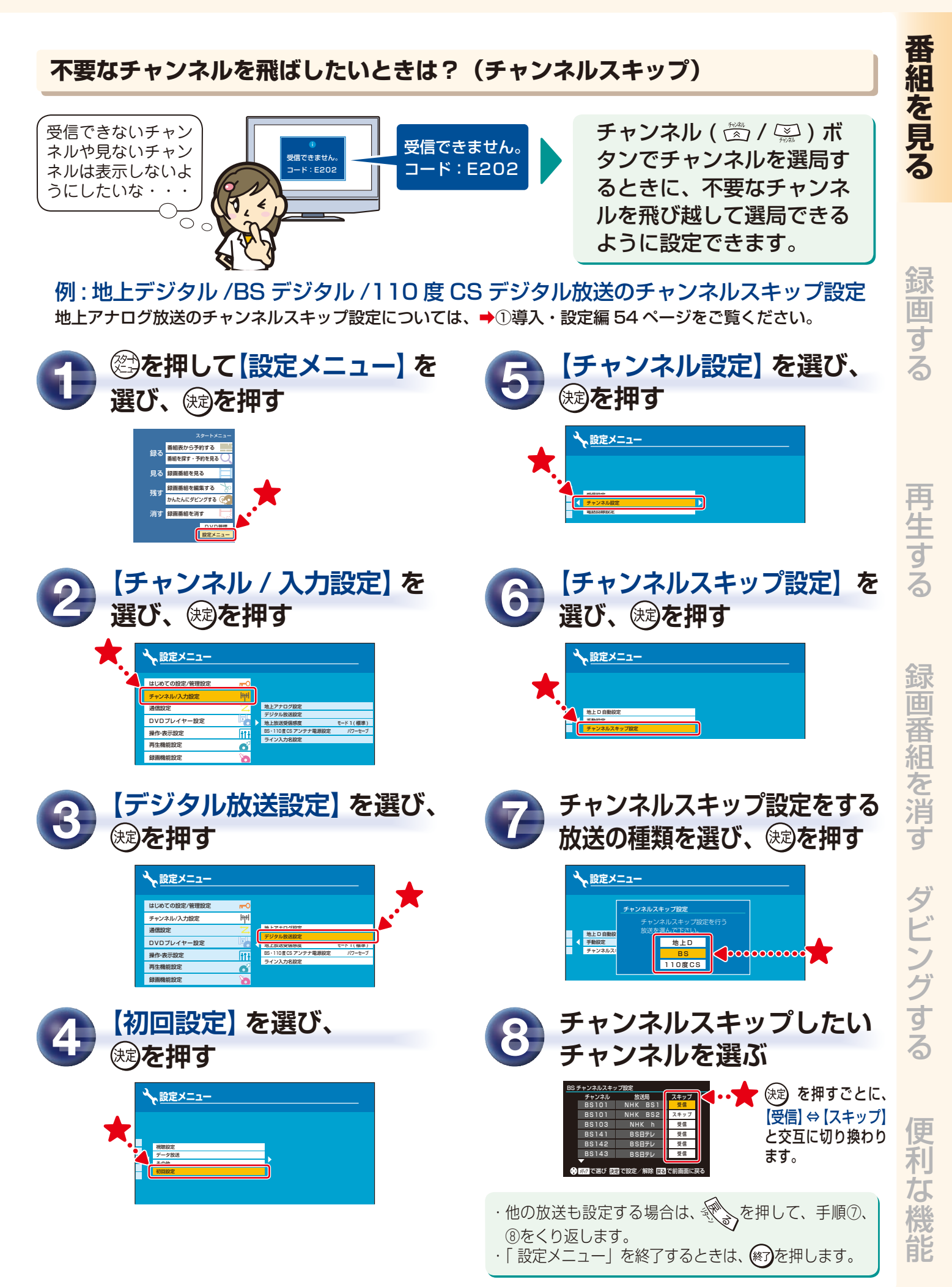

### 番組を選んで、内蔵 HDD に録画しましょう

■本機の内蔵チューナーで受信している番組を、内蔵ハードディスク (HDD) に録画してみましょう。

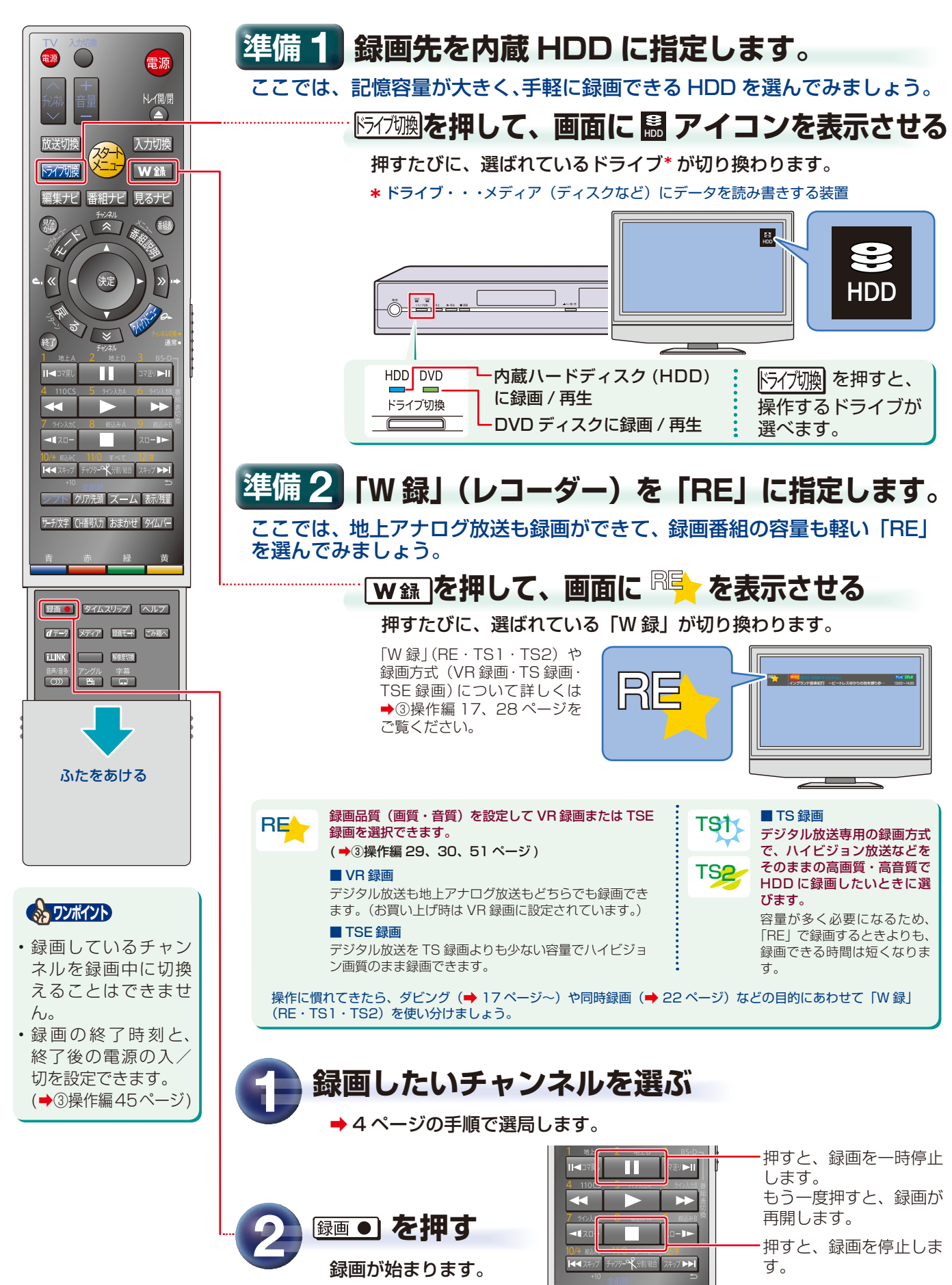

6

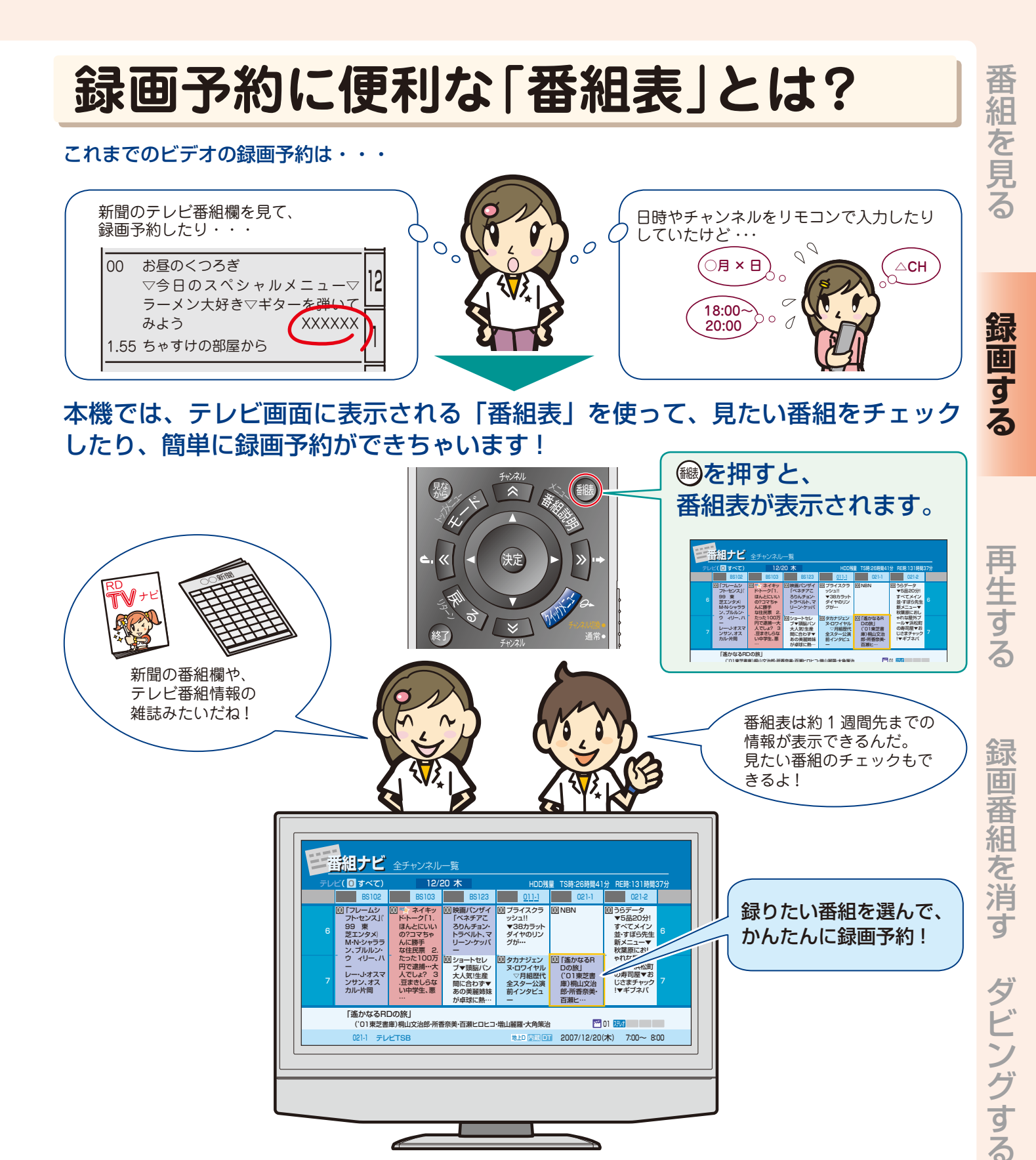

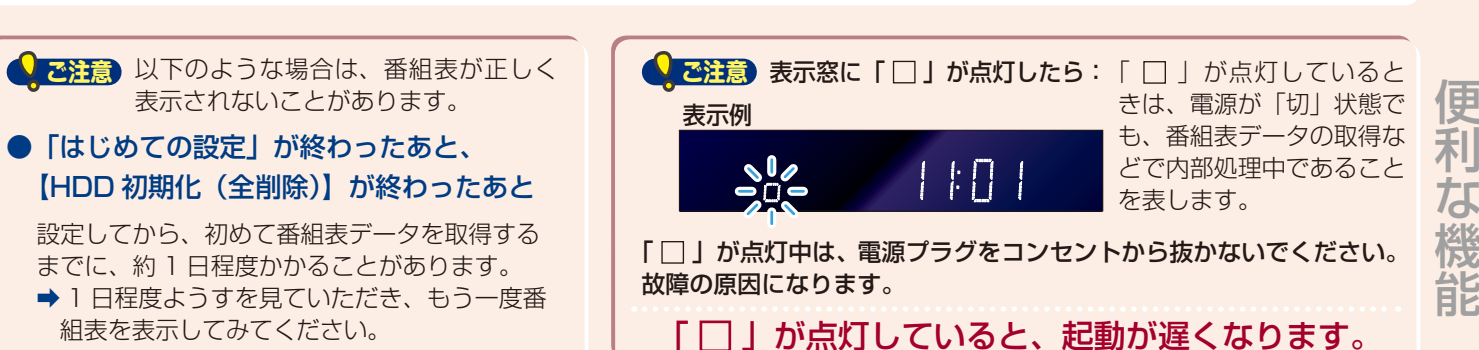

继及

### 番組表で録画予約しましょう

■ 番組表を使って録画予約してみましょう。

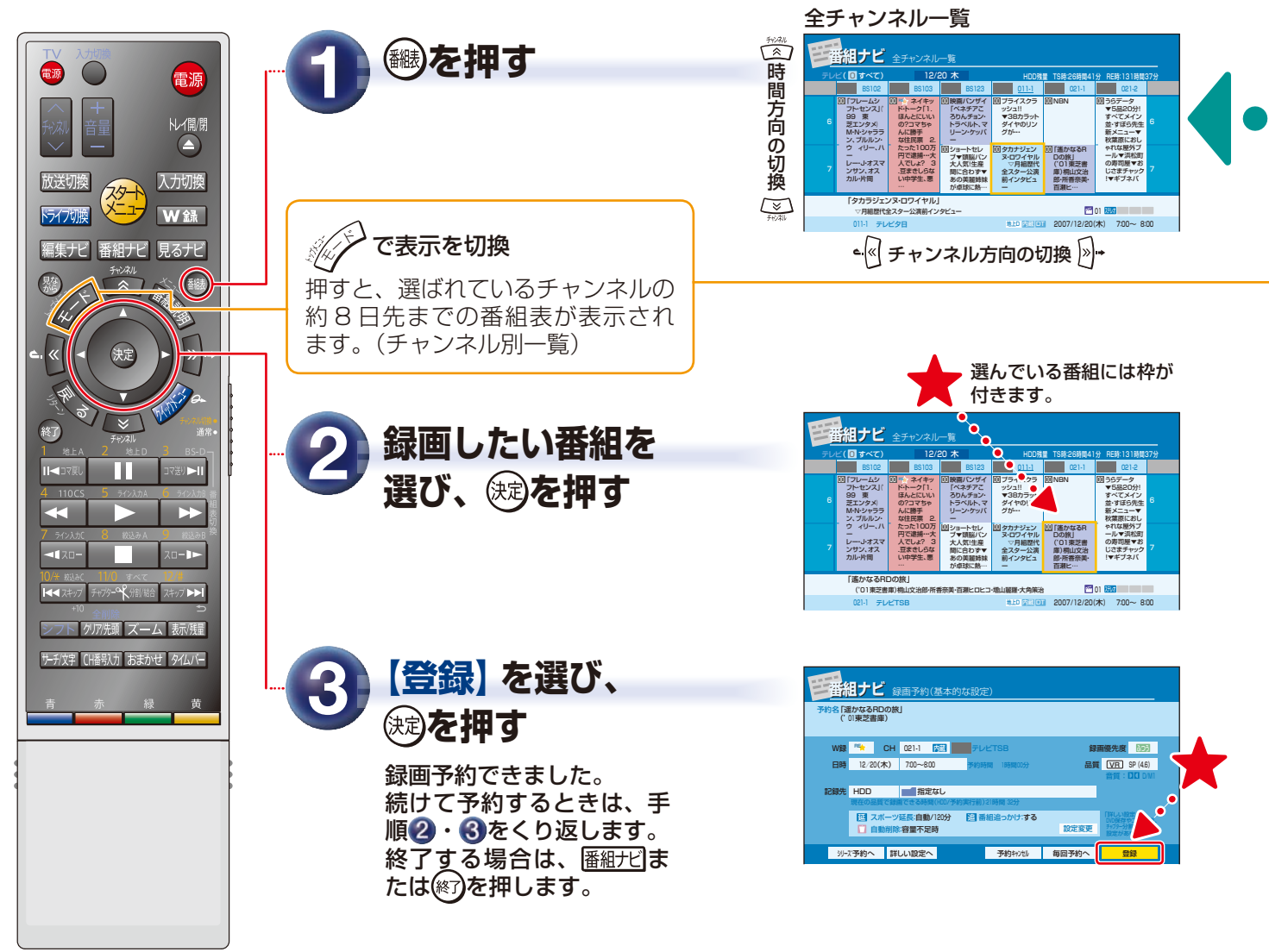

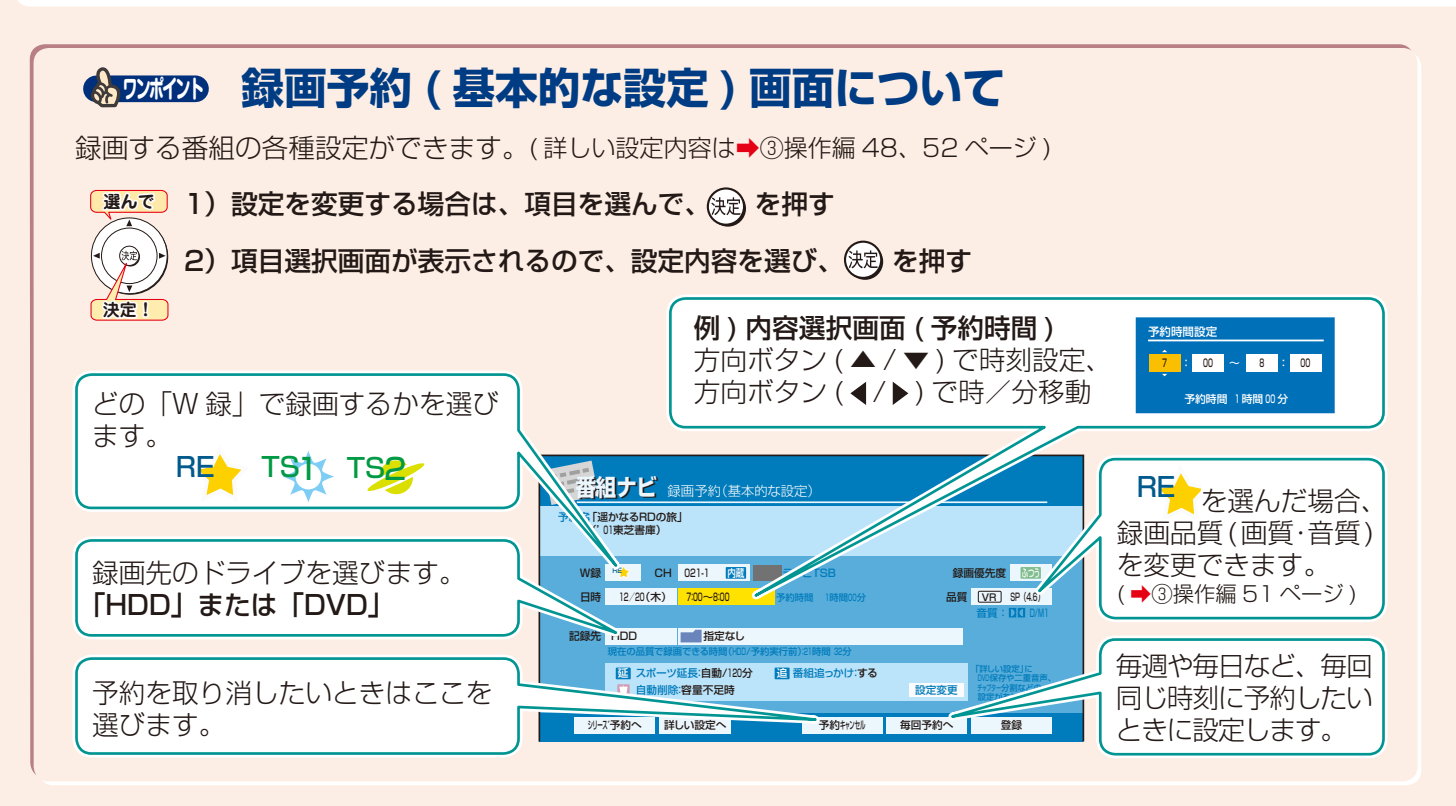

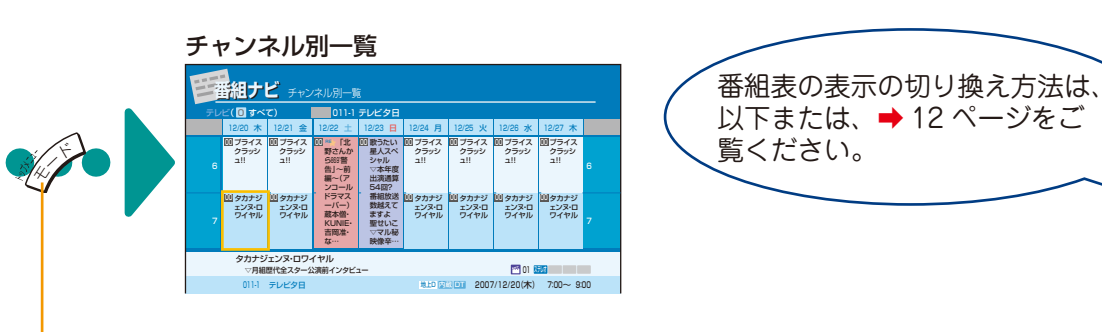

### 指定した日時の番組表を表示する

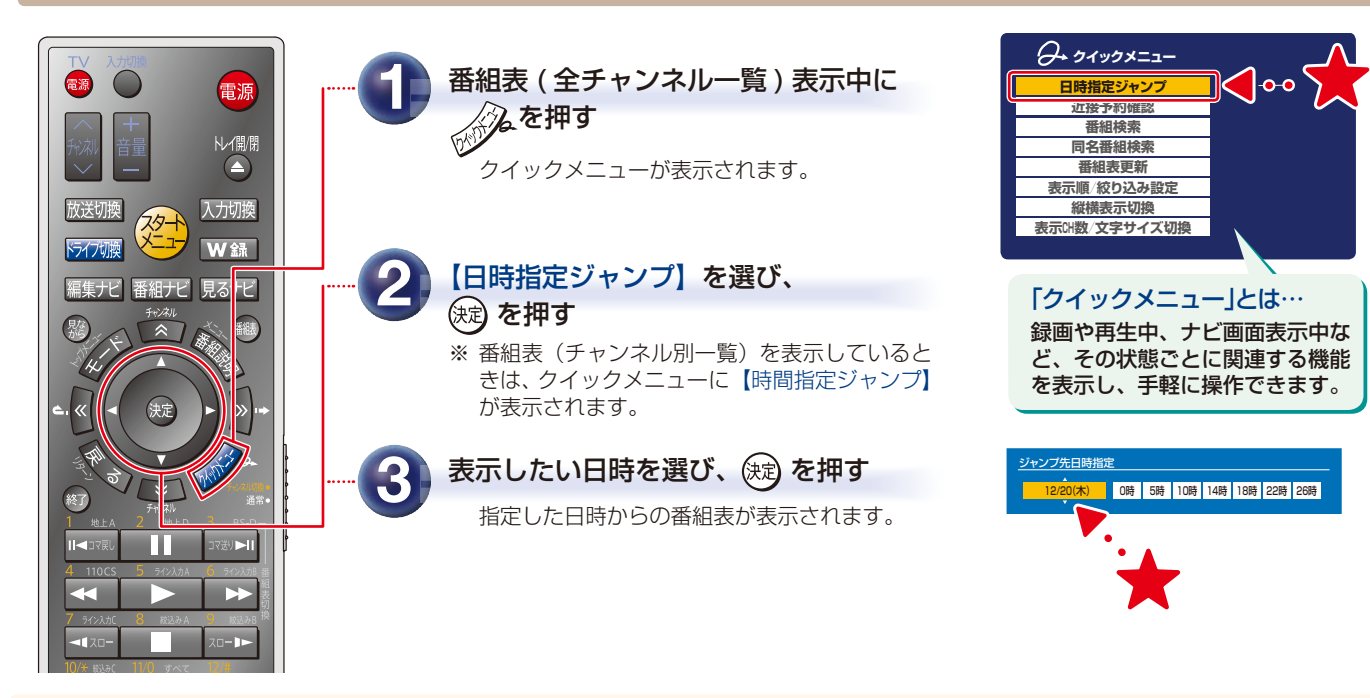

### 縦横表示を切り換える

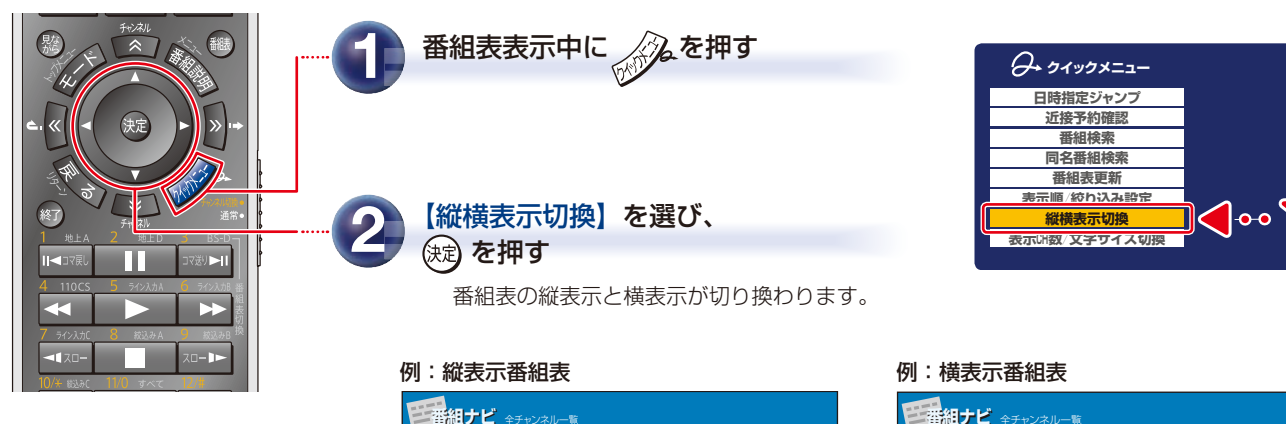

|  | ビ(回すべて)                                                                                                   | 12/                                                                                                    | 20 木                                                                                              | HDD残量                                                                          | TS時:26時間41分                                                                            | RE時:131時間37                                                                                                  |  |
|--|----------------------------------------------------------------------------------------------------|----------------------------------------------------------------------------------------------------|---------------------------------------------------------------------------------------------------|--------------------------------------------------------------------------------|----------------------------------------------------------------------------------------|----------------------------------------------------------------------------------------------------|--|
|  | BS102                                                                                                    | BS103                                                                                                    | BS123                                                                                             | 011-1                                                                          | 021-1                                                                                  | 021-2                                                                                                    |  |
|  | <ul> <li>ロ「フレームシ<br/>フト・センス」「</li> <li>99 東</li> <li>芝エンタメ)</li> <li>M・N・シャララ</li> <li>ン、ブルルン・</li> </ul> | ドトーク门、<br>ほんとにいいの?コマちゃんに勝手<br>な住民票2.                                                                         | <ul> <li>映画パンザイ<br/>「ペネチアころりんチョン・<br/>トラベルト、マ<br/>リーン・ケッパー</li> </ul>                             | <ul> <li>回 ブライスクラ<br/>ッシュ!!</li> <li>▼38カラット<br/>ダイヤのリン<br/>グが…</li> </ul>     | EO NBN                                                                                 | <ul> <li>回うらデータ</li> <li>▼5品20分!</li> <li>すべてメイン</li> <li>並っすぼら先生</li> <li>新メニュー▼</li> <li>秋葉原におし</li> </ul> |  |
|  | ウ ィリー、ハ<br>ー<br>レー・J・オスマ<br>ンサン、オス<br>カル・片岡                                                               | <ul> <li>たった100万</li> <li>円で逮捕・・・大</li> <li>人でしょ? 3</li> <li>・豆まきしらな</li> <li>い中学生、悪</li> <li>・・・</li> </ul> | <ul> <li>回ショートセレ<br/>ブ▼頭脳バン<br/>大人気!生産</li> <li>間に合わす▼</li> <li>あの美麗姉妹</li> <li>が卓球に熱…</li> </ul> | <ul> <li>型 タカナジェン<br/>ヌ・ロワイヤル<br/>マ月組歴代<br/>全スター公演<br/>前インタビュ<br/>ー</li> </ul> | <ul> <li>回 [進かなるR<br/>Dの族]</li> <li>('01東芝書<br/>庫)桐山文治<br/>郎·所香奈美・<br/>百瀬ヒ…</li> </ul> | やれな屋外ブ<br>ール▼浜松町<br>の専司屋▼お<br>じさまチャック<br>!▼ギブネバ                                                              |  |

| 三番組ナビ 全チャンネルー覧 |                  |                |                 |                 |
|----------------|------------------|----------------|-----------------|-----------------|
| テレビ(           | ]すべて)            |                | HDD残量 TS時:26時間4 | 1分 RE時:131時間37分 |
| 12/19 ;        | <mark>×</mark> 6 |                |                 |                 |
| BS7            | むしなんじゃ           | カナリヤときみと       |                 | 未来世紀アラビア        |
| BS102          | ミクロアイス           | スピーク かがくと私     | スポーツ・ネット        | 懐×ロ特集           |
| 2013 BS103     | NBN 仁義有る         | バシャーン          | トラディショナル-B.F    |                 |
| BS104          | 趣味有悠 できれば        | A響・ウィーン公演      |                 | 入間…笑転           |
| <b>TED</b> 2   | かまえま 🌇 遠吠エ!      | J— 🔤 🦄 ಕ್ರೀನಿಥ | 出来心 ブラッ         | クライト            |
| 700 3          | 仮免舞踏会「くいだおれ      | ご馳走万歳          | ワールド作家          | 王様のブラック         |
| 741 7          | おてもやん海をわたる       | ウルボロマ 世界の      | )社食からスペシャル…     | モルダウ            |
| <b>TEL</b> 9   | ぼんちっちw           | トコブシ トゥナイト・ア   | UP              | NN==-7.12       |

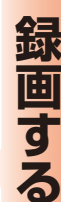

再生する

録画番組を消す

## 日時やチャンネルを設定して録画予約するには

■ 番組表を使わずに、日時やチャンネルなどを設定して予約することもできます。

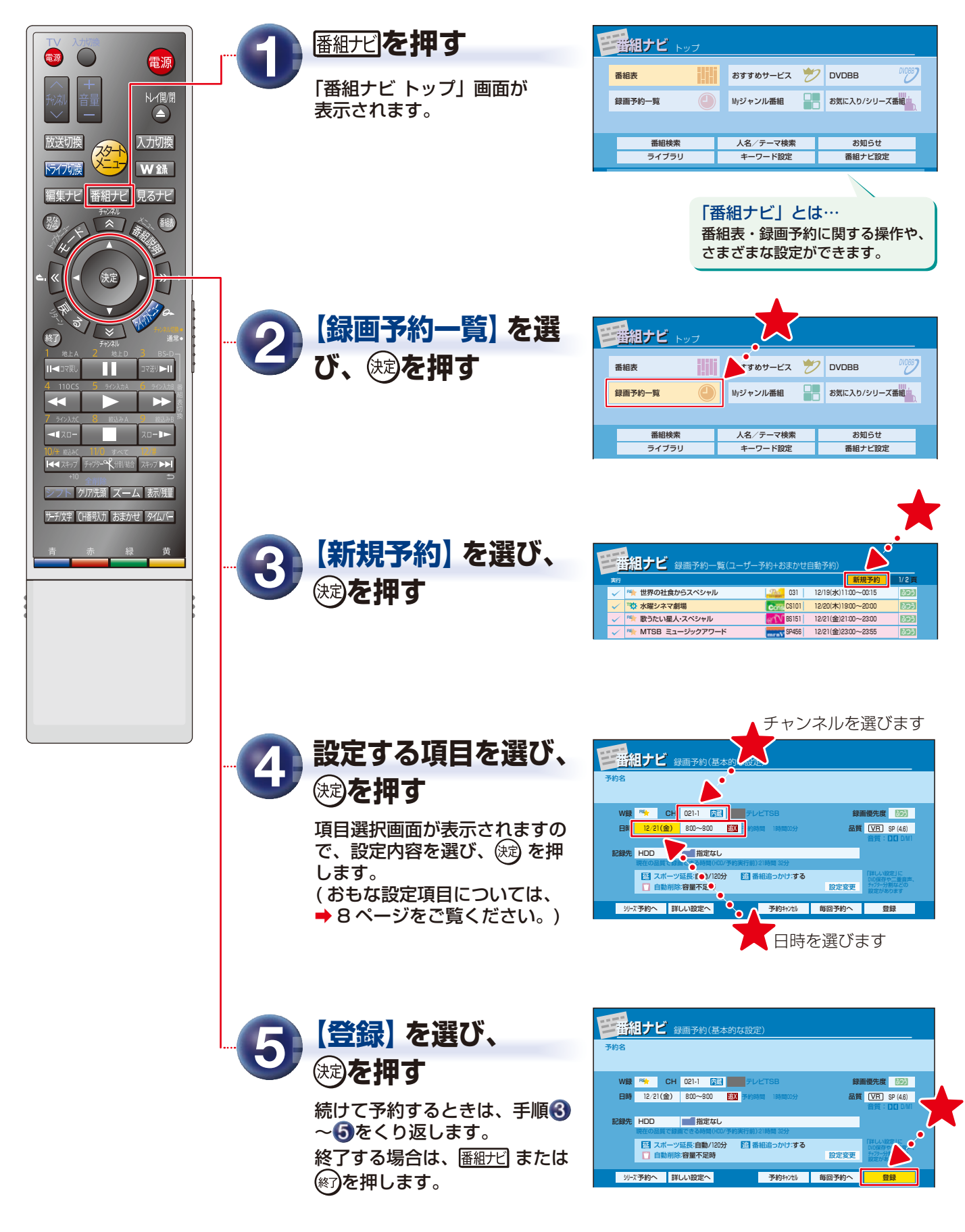

# 予約した番組を確認するには

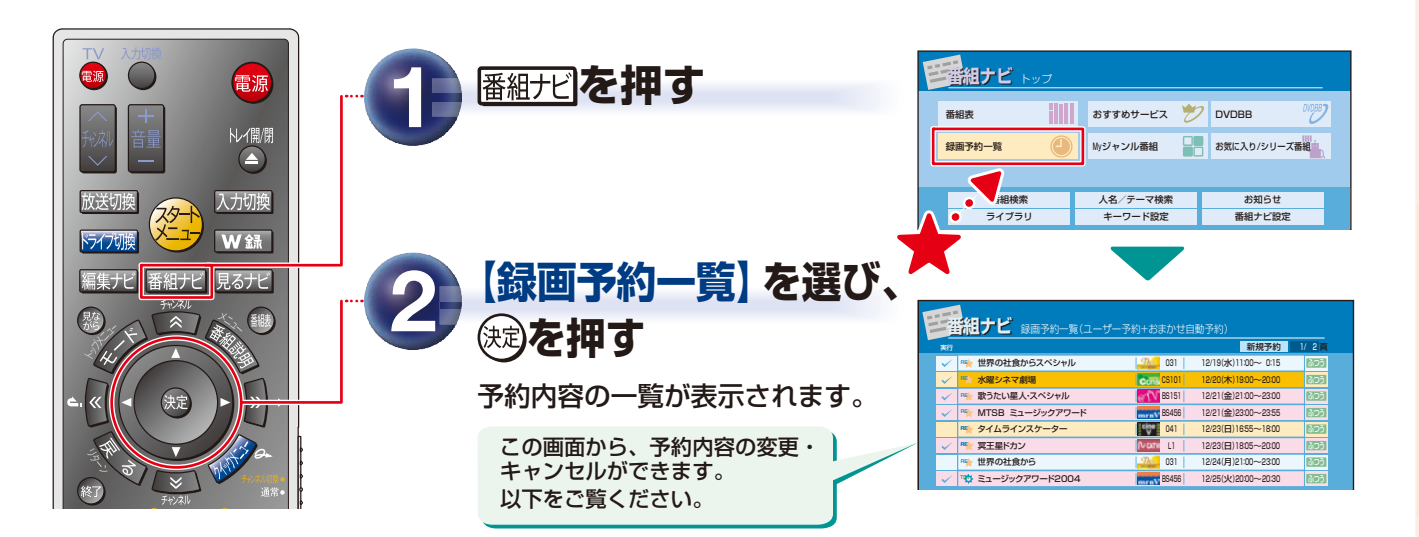

#### 予約内容を変更するには

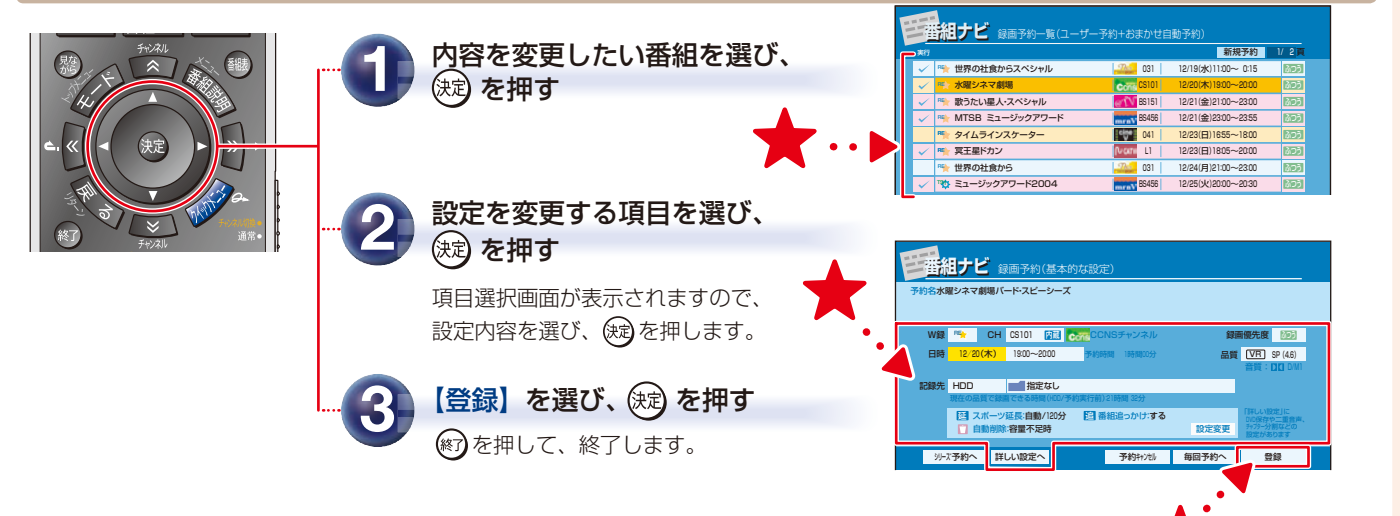

### 予約をキャンセルするには

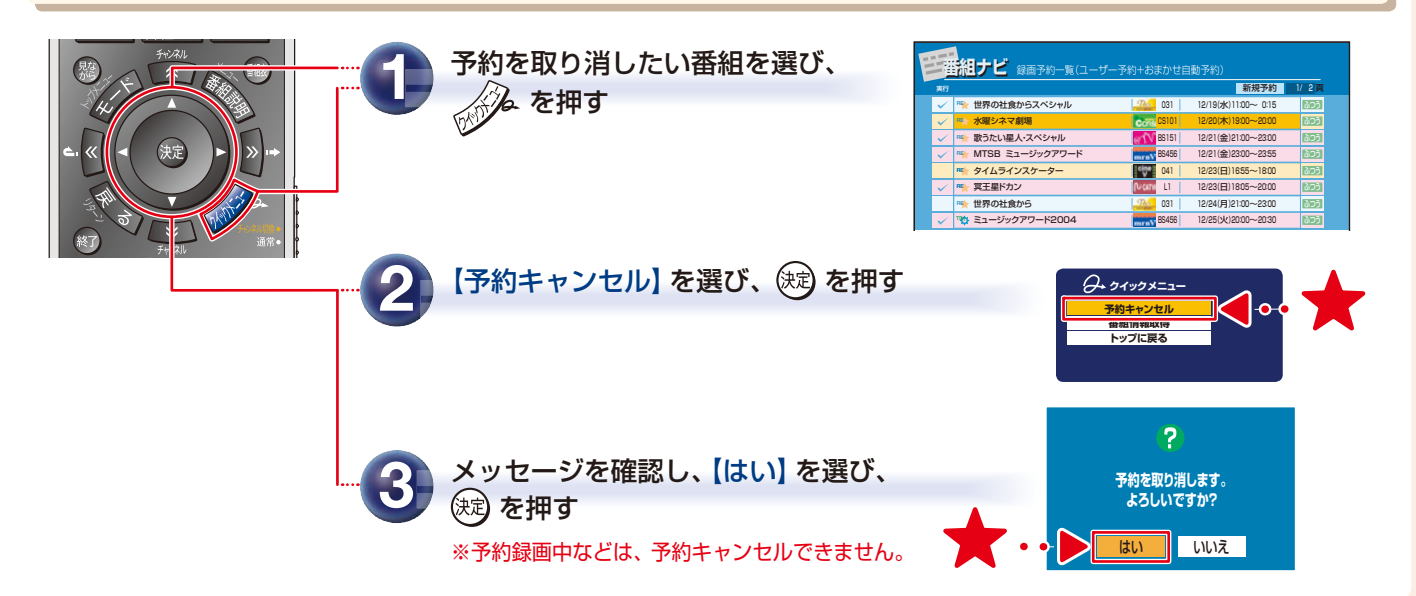

便利な機能

# 番組表では、こんな機能も使えます

■ 番組表を表示しているときに、以下のような機能が使えます。

#### 放送の種類ごとに番組表を表示する

| ●<br>●<br>●<br>●<br>●<br>●<br>●<br>●<br>●<br>●<br>●<br>●<br>●<br>●              | <ul> <li>番組表に表示されるチャンネルが多すぎて、目的の番組を探すのが大変・・・!</li> <li>都組表表示中に番号ボタンを押す</li> <li>それぞれのボタンに割り当てられた放送だけに絞り込んで表示できます。</li> </ul> | <complex-block></complex-block>                    |
|---------------------------------------------------------------------------------|----------------------------------------------------------------------------------------------------|----------------------------------------------------|
|                                                                                 | 110 まへて<br>「オップーペー気制能自) すべての放送<br>ラインス                                                                                       | カA ばり込み表示 A                                        |
| 1 CLA 2 CLU USSU<br>II ⊂ 3780 II 3780 FII<br>4 110CS 5 967854 5 368788<br>← ► ► | □ 地上入 地上アナログ放送 0. 2000 ライン入                                                                                                  | カB 🥬 絞り込み表示 B                                      |
| 7 342276 8 8823-A 8 8823-B<br>◄ 2□-                                             | 2 ☆ ↓ ↓ ↓ ↓ ↓ ↓ ↓ ↓ ↓ ↓ ↓ ↓ ↓ ↓ ↓ ↓ ↓ ↓                                                                                      | カC 10/4 KEAK<br>(14(スネップ) 絞り込み表示 C                 |
| ▲ Apy Myse (1997)   ■ 10   > ファ クリア洗剤 スーム 振振                                    | <sup>3 ■50</sup> BS デジタル放送 つないでいる外部チ<br>(スカパー!や CAT                                                                          | ューナー 絞り込み表示機能 ( ➡①導入・<br>V など ) 設定編 72 ページ ) 番組表をお |
| 17 <del>-7712年</del> CH643071 1536かぜ 19400→<br>青 赤 緑 黄                          | 4 tuos 110 度 CS デジ の番組表<br>◀ DOB クル放送                                                                                        | 好きなチャンネルで絞り込んで<br>表示する設定ができます。<br>3 パターンまで登録できます。  |

### 番組についての情報を見る(番組説明)

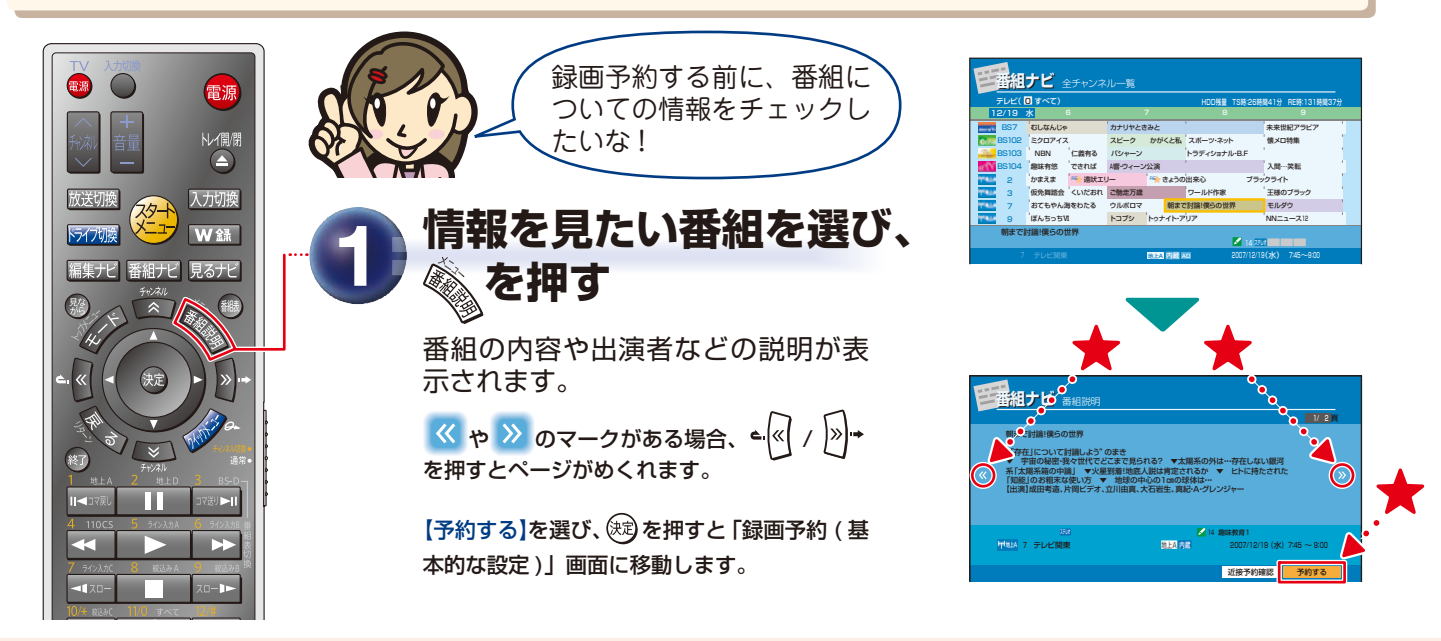

 ・ 番組によっては番組説明が表示されない場合があります。
 ・ デジタル放送の番組説明は、簡易説明の後に詳細説明が表示されますが、表示に数分かかることがあります。
 また、地上デジタル放送の録画中や、番組追跡(番組追っかけ)の処理中は、他チャンネルの情報を取得できないことがあります。
 この場合は、簡易説明が表示されます。

### 現在の日時の番組表を表示する

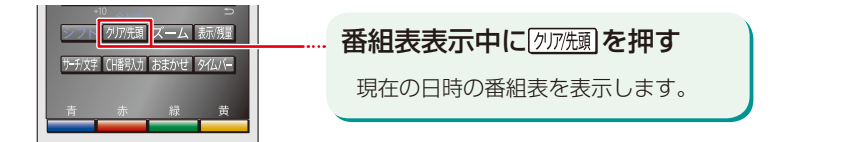

### 表示する時間数を切り換える

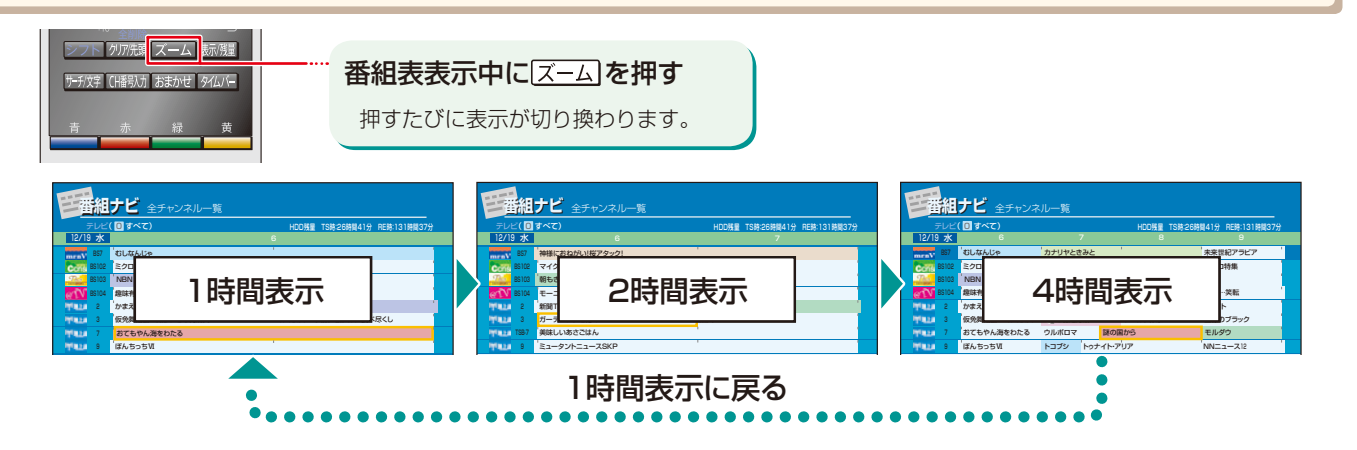

### 番組表を更新する(デジタル放送)

デジタル放送の番組表が歯抜け状態(表示されない部分がある)のときにこの操作を行なうと番組データ取得 ができます。ただし、電波や本機の状態及び放送局の事情などによっては取得できない場合もあります。

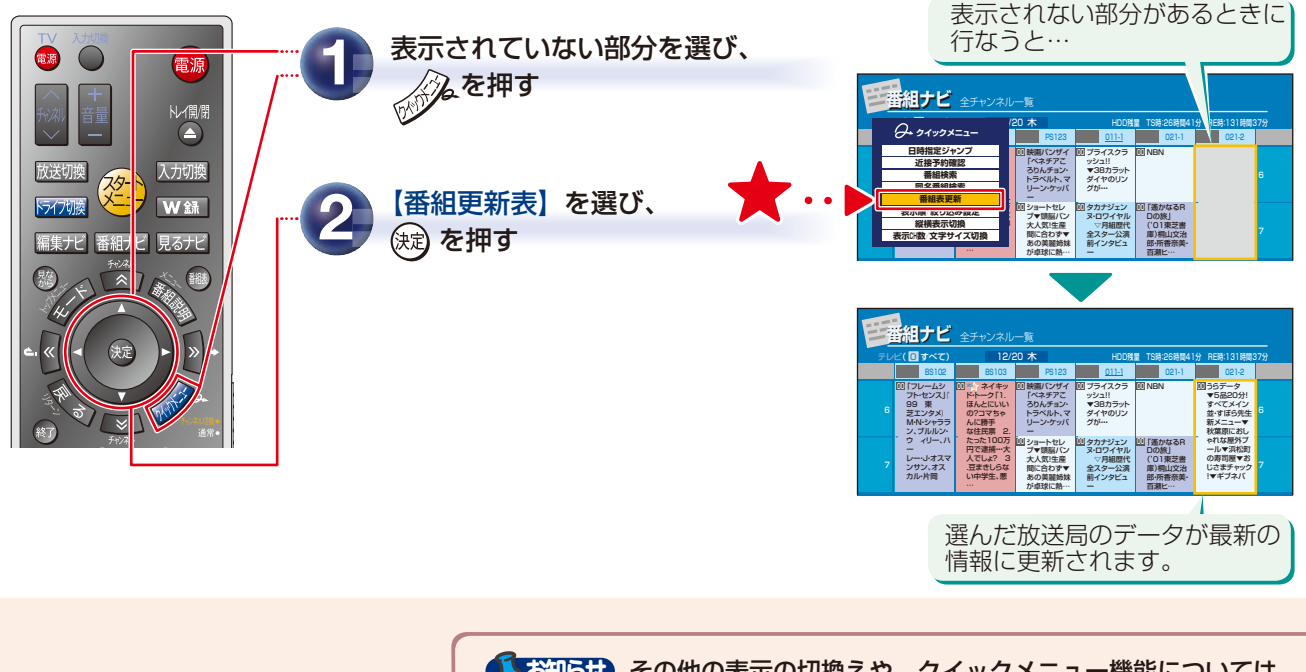

 な知らせ
 その他の表示の切換えや、クイックメニュー機能については、
 →③操作編 45、69 ページをご覧ください。

便利な機能

再生する

録画する

# 録画した番組を再生しましょう

■ 内蔵 HDD に録画した番組を再生してみましょう。

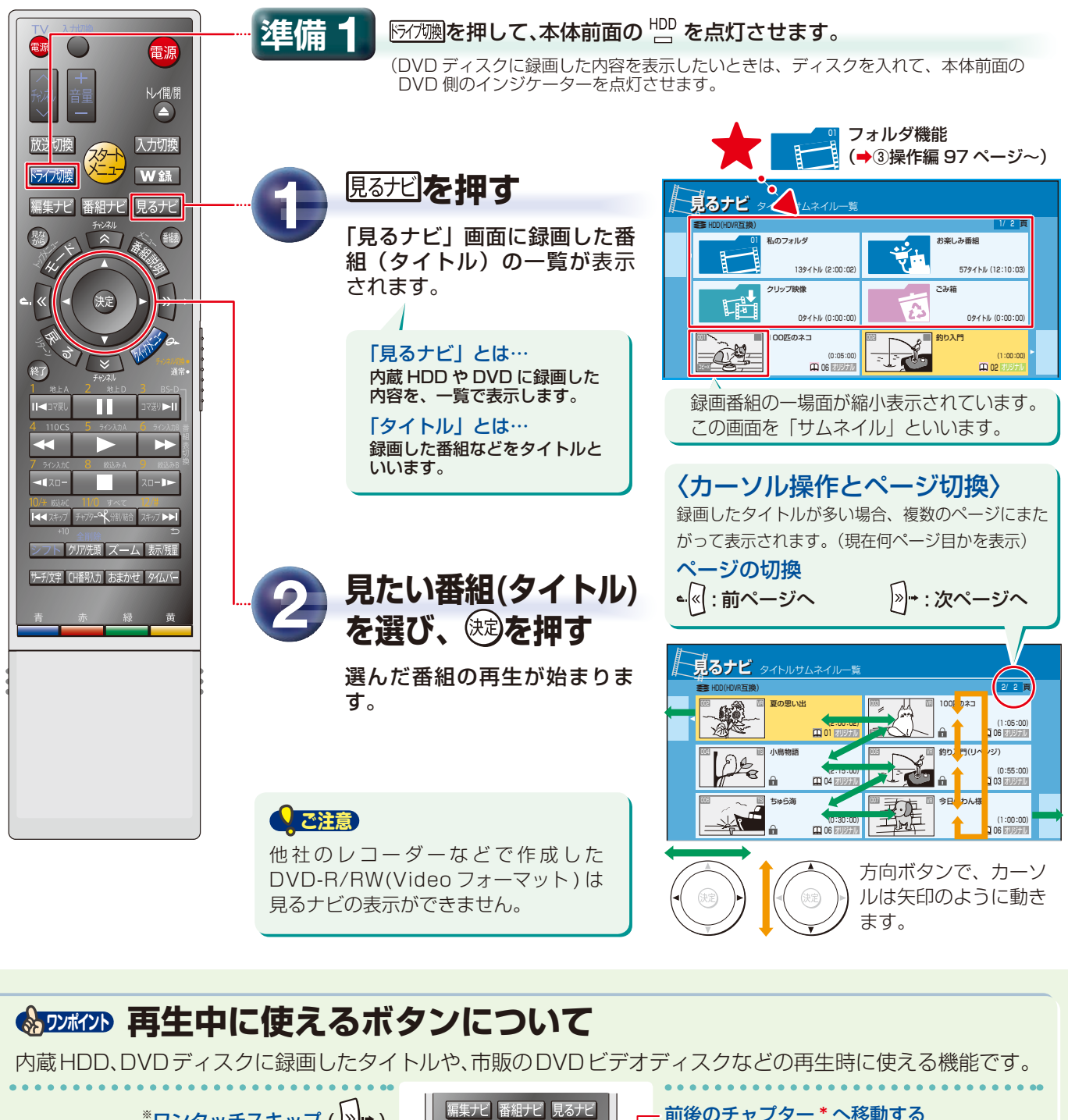

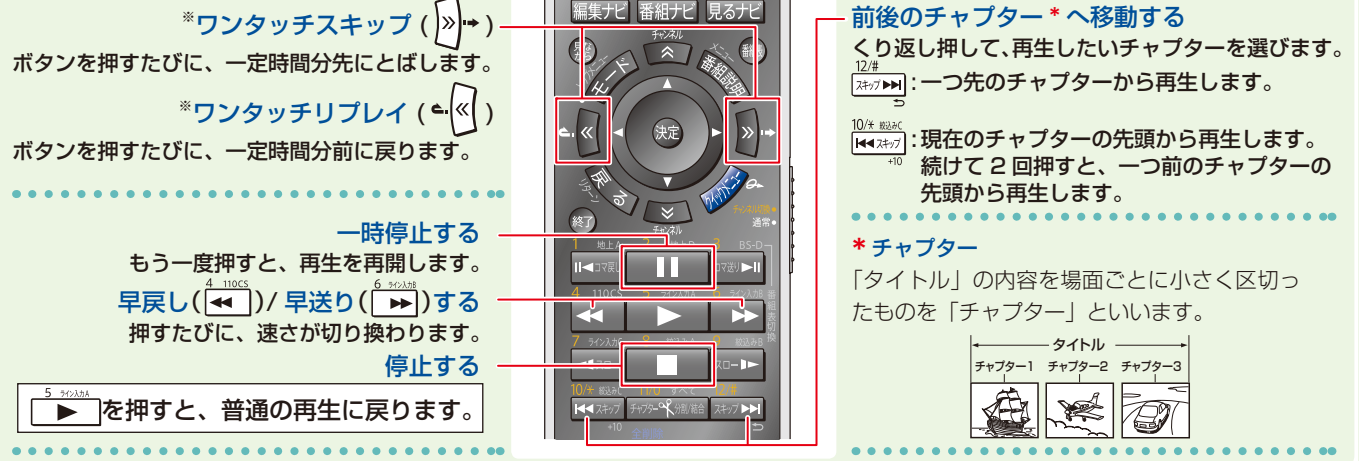

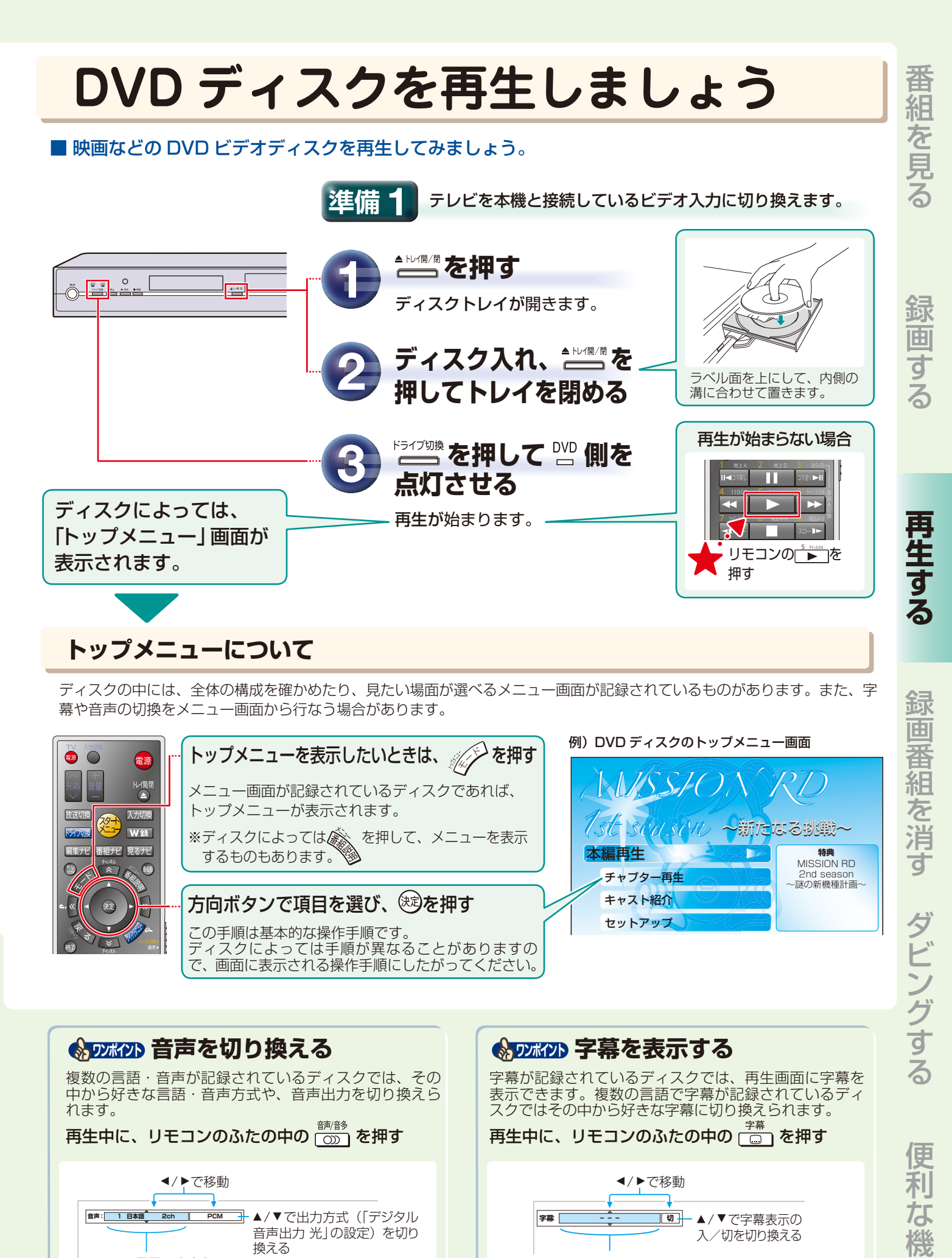

▲/▼で字幕言語を

切り換える

▲/▼で言語/音声を

切り換える

### 。 第 15

### 見終わった録画番組を削除しましょう

■ 内蔵 HDD 内の見終わった番組はこまめに消しましょう。(削除した番組は元に戻せません) 残しておきたい番組は、DVD ディスクにダビングしておきましょう。(ダビング➡ 17 ページ~)

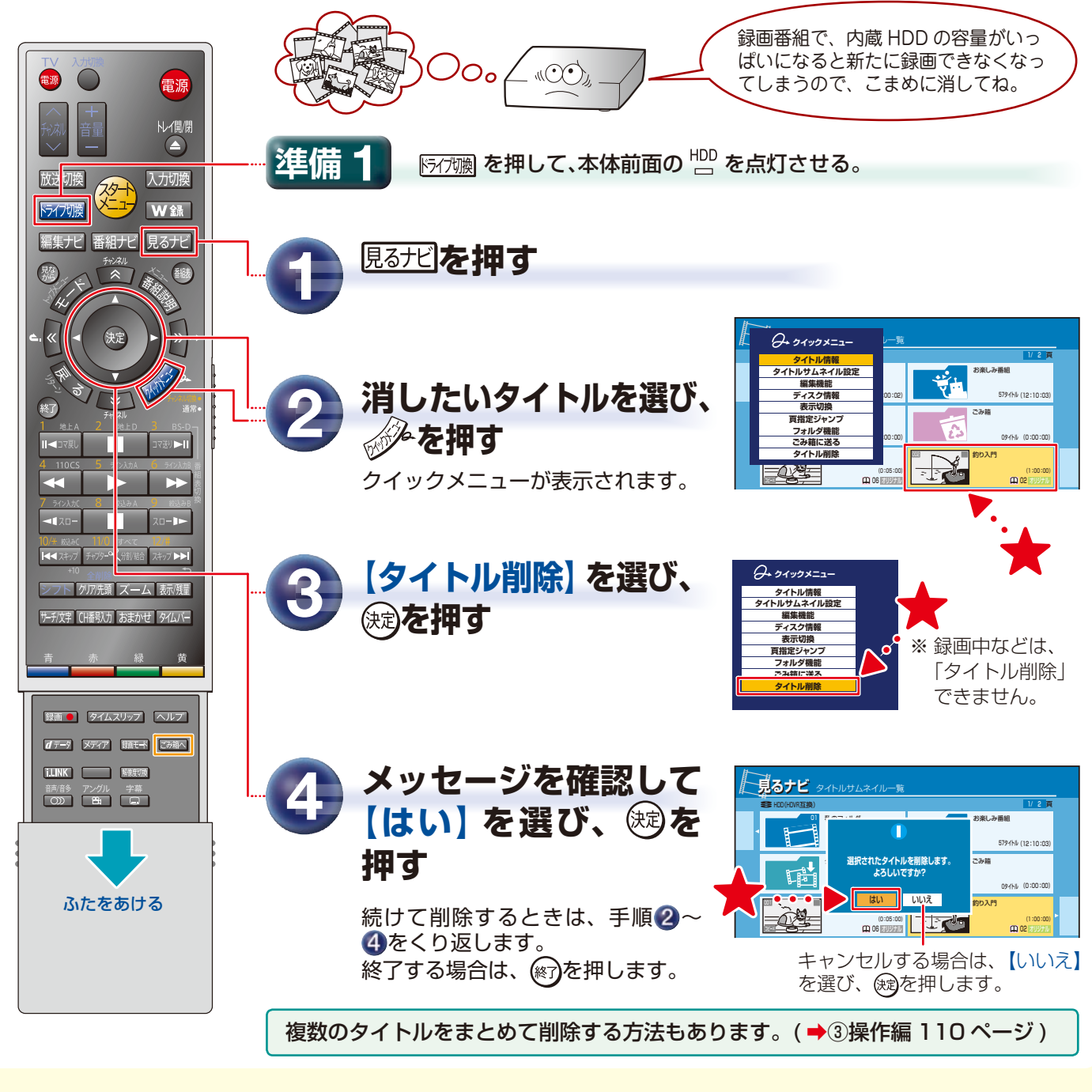

### ● ⑦ 邓 ⑦ ⑦ ⑦ ⑦ ⑦ ⑦ ⑦ ⑦ ⑦ ⑦ ⑦ ⑦ ⑦ ⑦ ⑦ ⑦ ⑦ ⑦ ⑦ ⑦ ⑦ ⑦ ⑦ ⑦ ⑦ ⑦ ⑦ ⑦ ⑦ ⑦ ⑦ ⑦ ⑦ ⑦ ⑦ ⑦ ⑦ ⑦ ⑦ ⑦ ⑦ ⑦ ⑦ ⑦ ⑦ ⑦ ⑦ ⑦ ⑦ ⑦ ⑦ ⑦ ⑦ ⑦ ⑦ ⑦ ⑦ ⑦ ⑦ ⑦ ⑦ ⑦ ⑦ ⑦ ⑦ ⑦ ⑦ ⑦ ⑦ ⑦ ⑦ ⑦ ⑦ ⑦ ⑦ ⑦ ⑦ ⑦ ⑦ ⑦ ⑦ ⑦ ⑦ ⑦ ⑦ ⑦ ⑦ ⑧ ⑧ ⑦ ⑦

削除する予定のタイトルを「ごみ箱」フォルダに入れておき、あとでまとめて削除することができます。

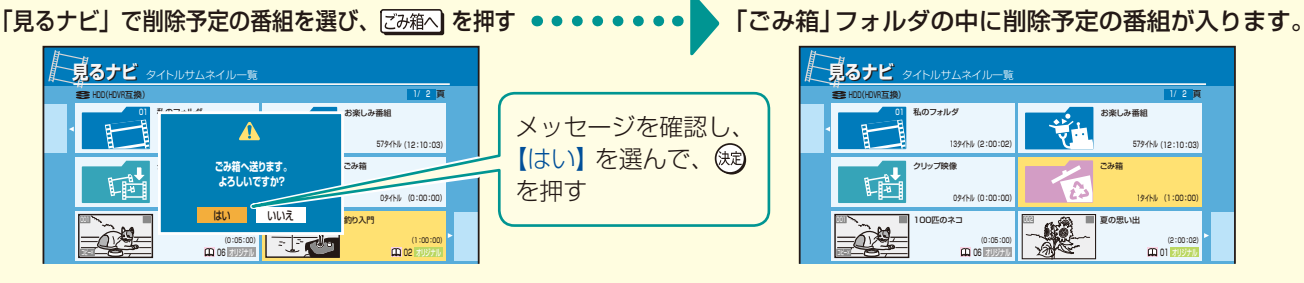

「ごみ箱」フォルダを選び、「クイックメニュー」から【ごみ箱を空にする】を行なうと、完全に削除されます。

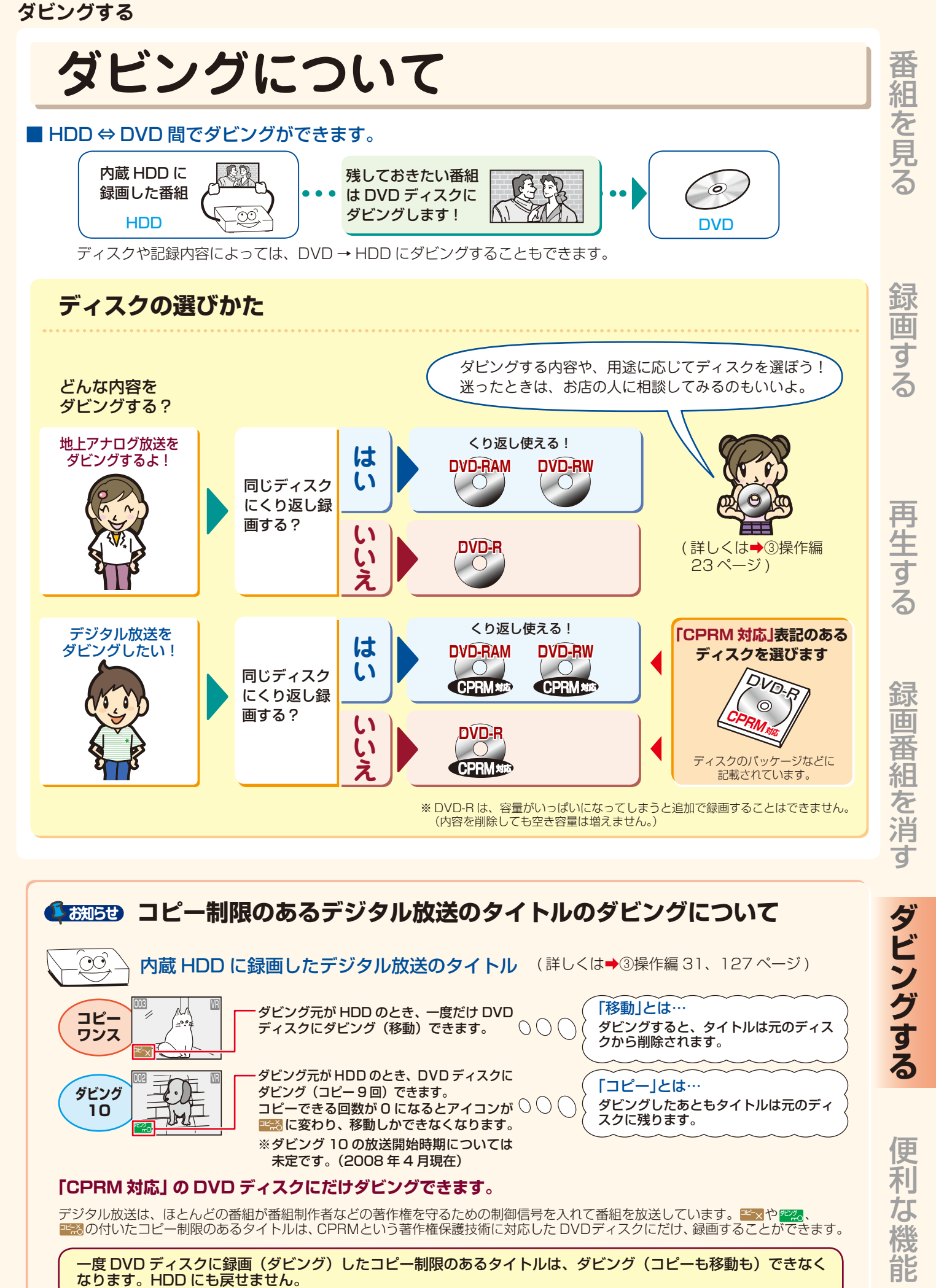

# 内蔵 HDD から DVD にダビングしましょう

■ 内蔵 HDD に録画した番組を DVD ディスクにダビングしてみましょう。

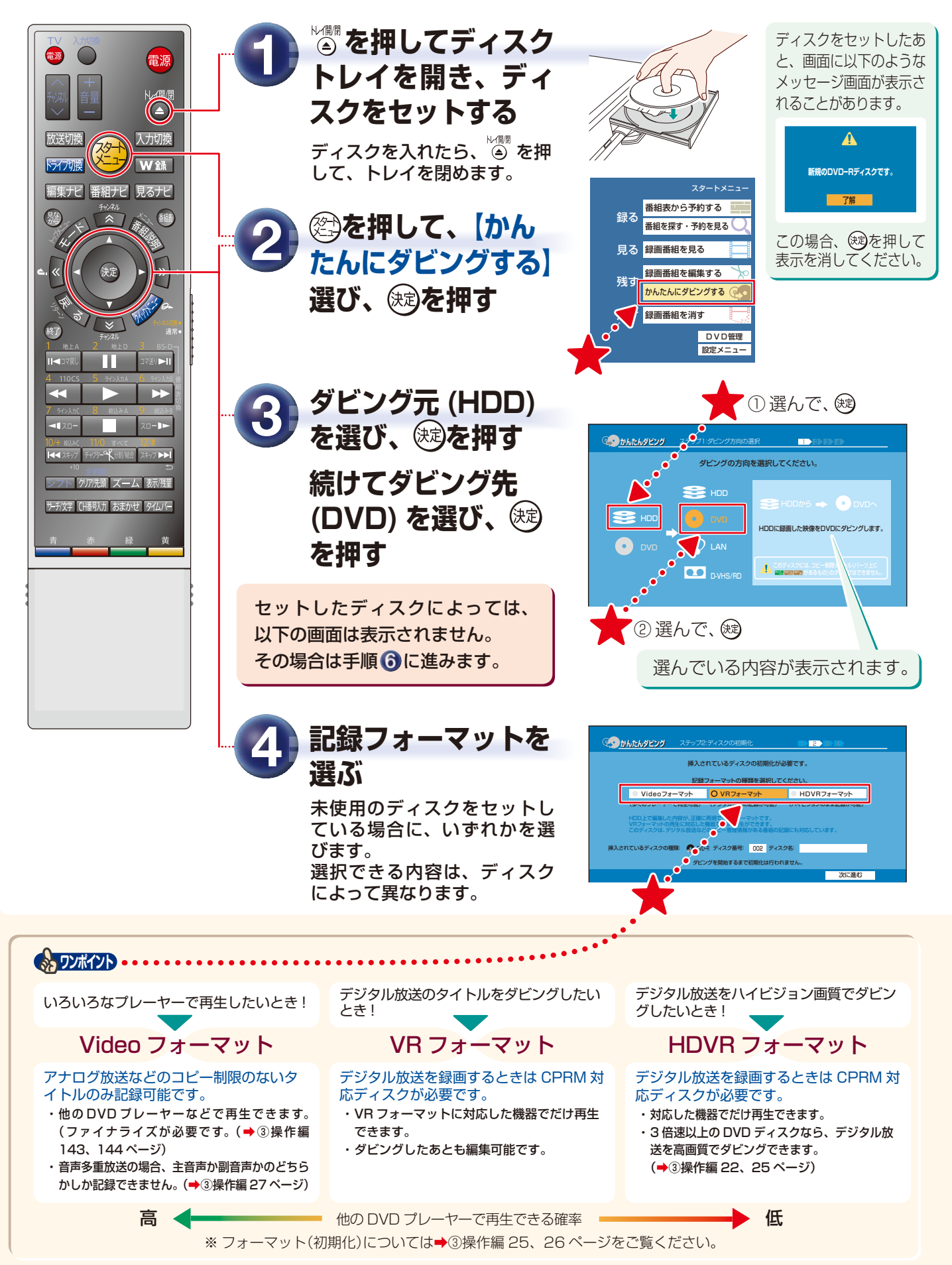

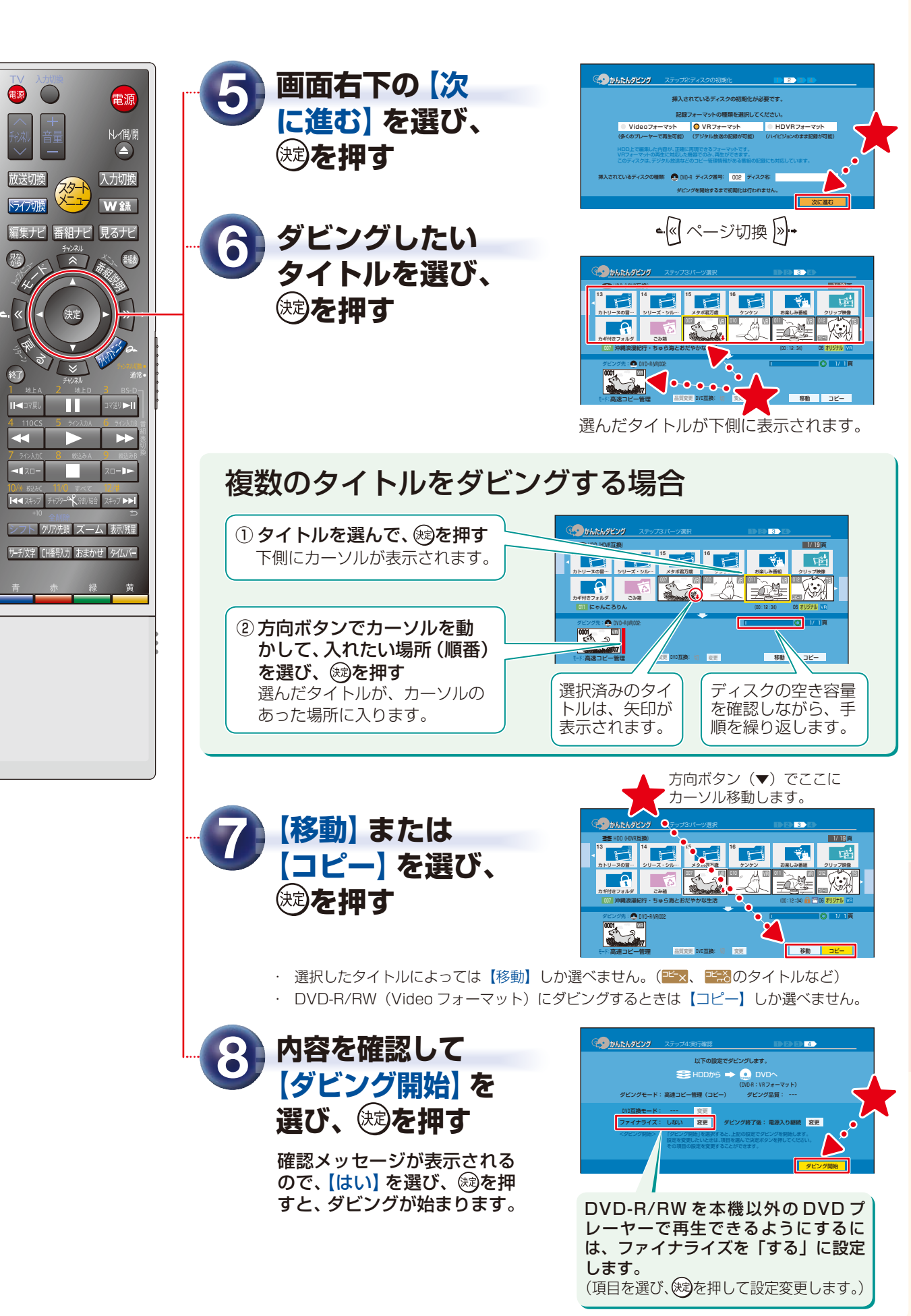

便利

な

機

能

# ビデオデッキなどからダビングするには

お使いのビデオデッキやビデオカメラなどと接続して、その再生映像を本機で録画できます。

本機とビデオデッキなどを接続します。 準備 A(本機背面の入力端子を使う場合)または B(本機前面の入力端子を使う場合)どちらかの方法で接 続してください。

※本機と外部機器の電源を切ってから接続してください。

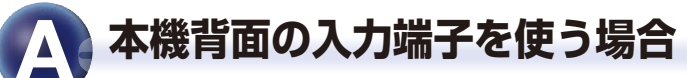

映像・音声接続コード(付属)を、本機背面の入力端子(入力1)とビデオデッキなどの映像・音声 出力端子に接続します。

(ビデオデッキなどの外部機器の映像・音声端子の詳細については、外部機器の取扱説明書をご覧ください。)

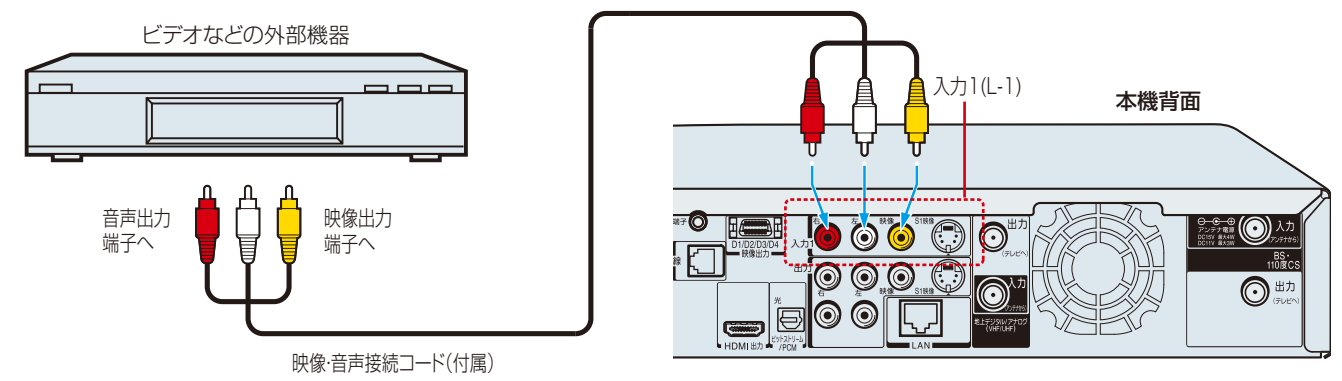

※RD-S502の背面図で説明しています。

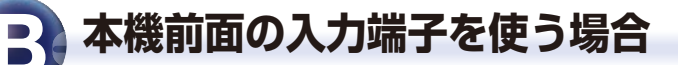

映像・音声接続コード(付属)を、本機前面の入力端子(入力2)とビデオデッキなどの映像・音声 出力端子に接続します。

(ビデオデッキなどの外部機器の映像・音声端子の詳細については、外部機器の取扱説明書をご覧ください。)

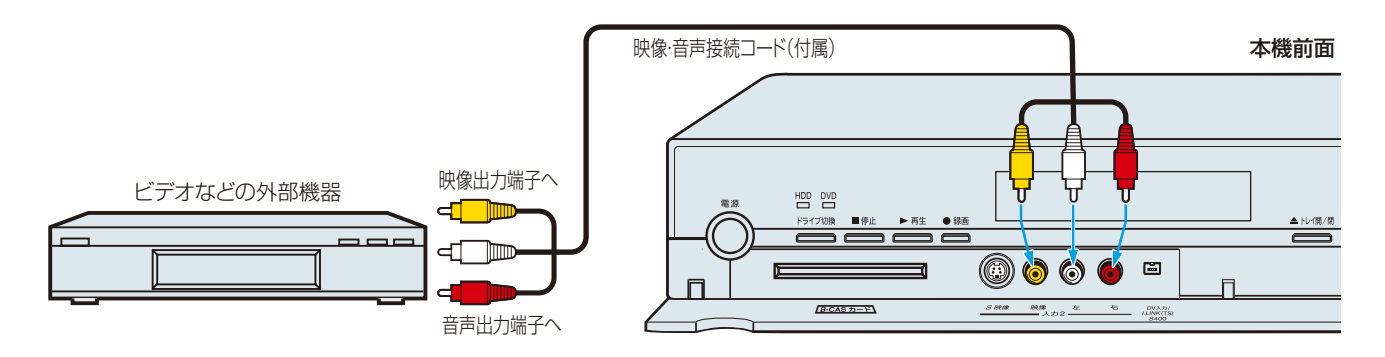

ここでは、ビデオデッキから内蔵 HDD に録画する例を説明しています。

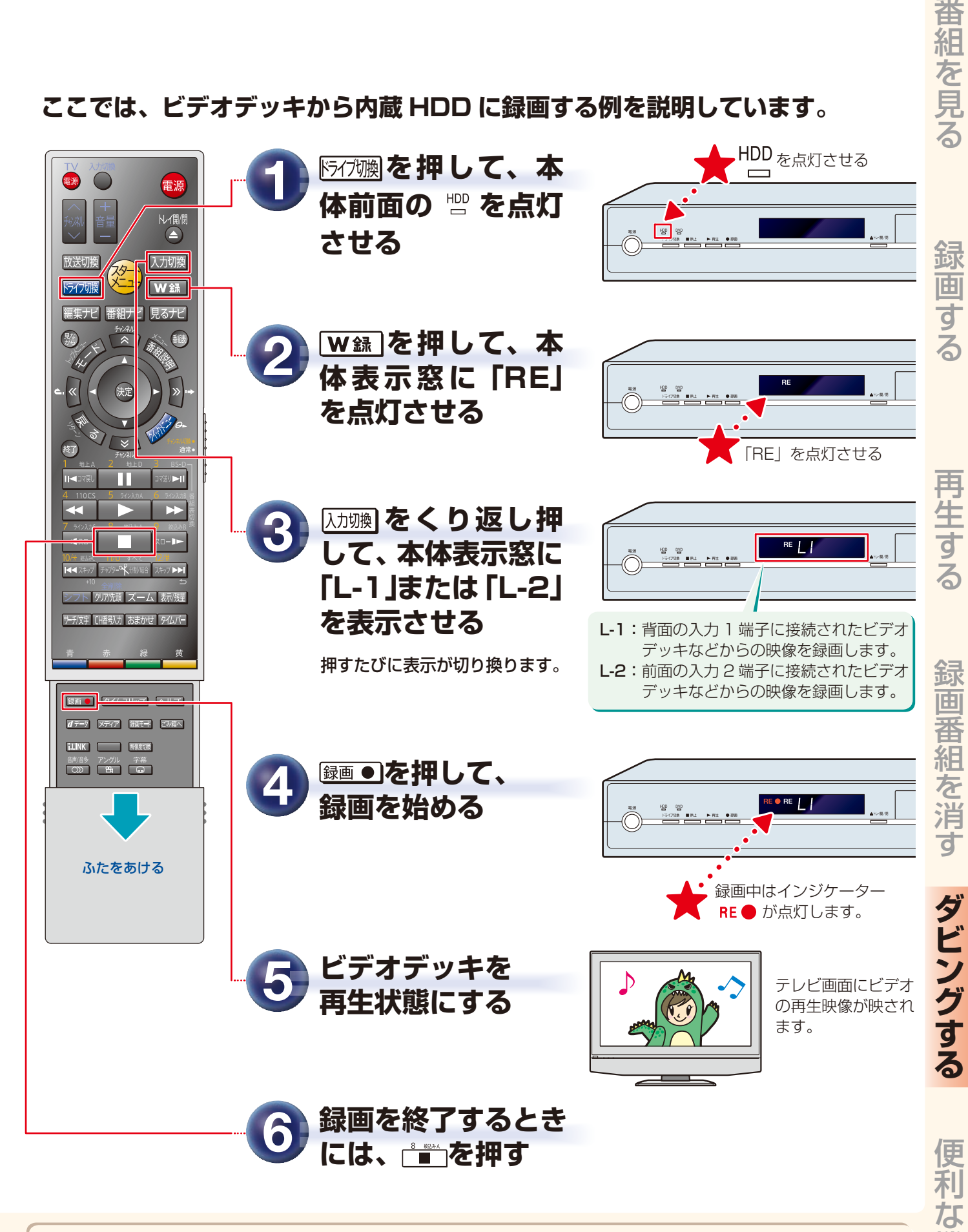

 ● ワンポイント ビデオデッキから内蔵 HDD にダビングした内容は、 → 18 ページ~の手順で DVD ディスクにダビングできます。

幾

能

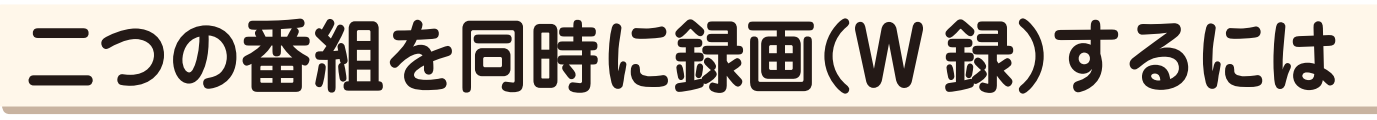

本機では、以下の場合に、同時刻または放送時間が重なる二つの録画 / 予約録画ができます。 目的に合わせて同時録画を使いこなしましょう。

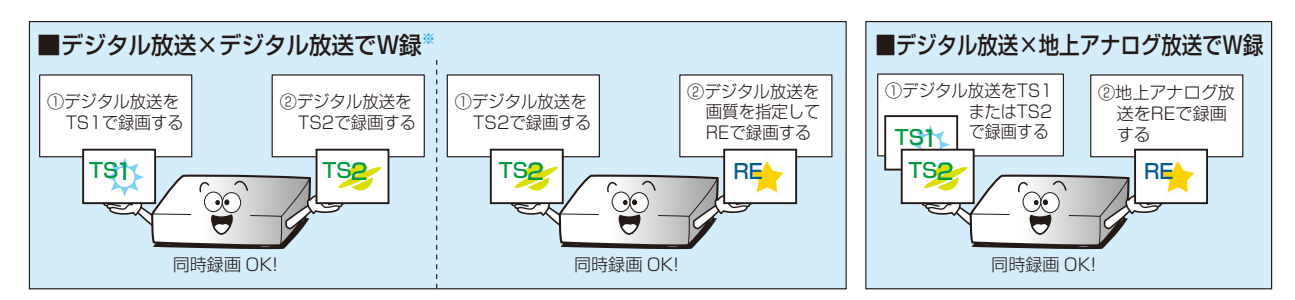

※デジタル放送を同時録画(W録)したい場合は、「TS1」と「RE」を同時に使った録画はできません。 ※本機は、地上アナログ放送×地上アナログ放送の W録はできません。

例) 放送中のデジタル放送と地上アナログ放送を内蔵 HDD に同時録画する場合 電源 電源 「「うイブ地」を押して、 トレイ開/閉  $(\triangle)$ 入力切換 放送切換 2/2-1 させる \\_•`` ドライブ切換 ₩録 2,6 編集ナビ 番組ナビ 見るナビ 翻載 w録を押して、 画面に 🔁 を点灯 w蟲を押して、 させる \* 終了 画面に 🖳 を点灯 Ш ŧا⊲ (t させる 録画したいデジタ -1> ル放送のチャンネ 録画したい地上ア 0 ルを選ぶ 7/先頭 ズー /、 表示/残量 ナログ放送のチャ 文字 (H番号入力 おまかせ タイ) → 4 ページの手順で選局します。 ンネルを選ぶ →4ページの手順で選局します。 ■●を押す 録画 ● タイムスリップ ヘルプ d データ メディア 翻モード ごみ箱へ 選んだデジタル放送の録画が ◎●を押す 始まります。 選んだ地上アナログ放送の録 画が始まります。

#### **録画を停止するとき** デジタル放送(TS1で録画)… W録 を押して、「TS1」に切り換えて ● を押す 地上アナログ放送(REで録画)… W録 を押して、「RE」に切り換えて ● を押す

ふたをあける

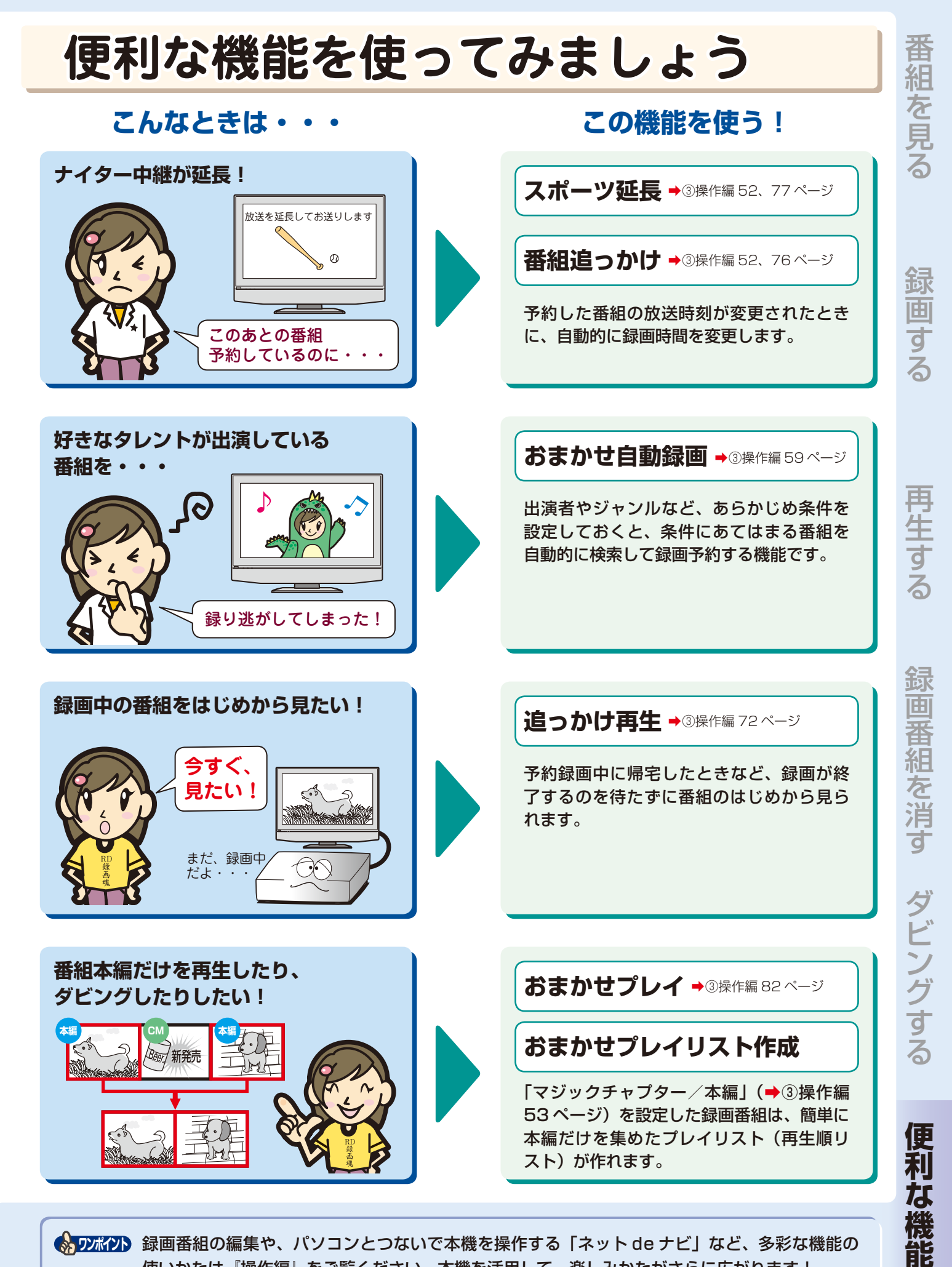

🔥 ワンホイント 録画番組の編集や、パソコンとつないで本機を操作する「ネット de ナビ」など、多彩な機能の 使いかたは『操作編』をご覧ください。本機を活用して、楽しみかたがさらに広がります!

# 各取扱説明書について

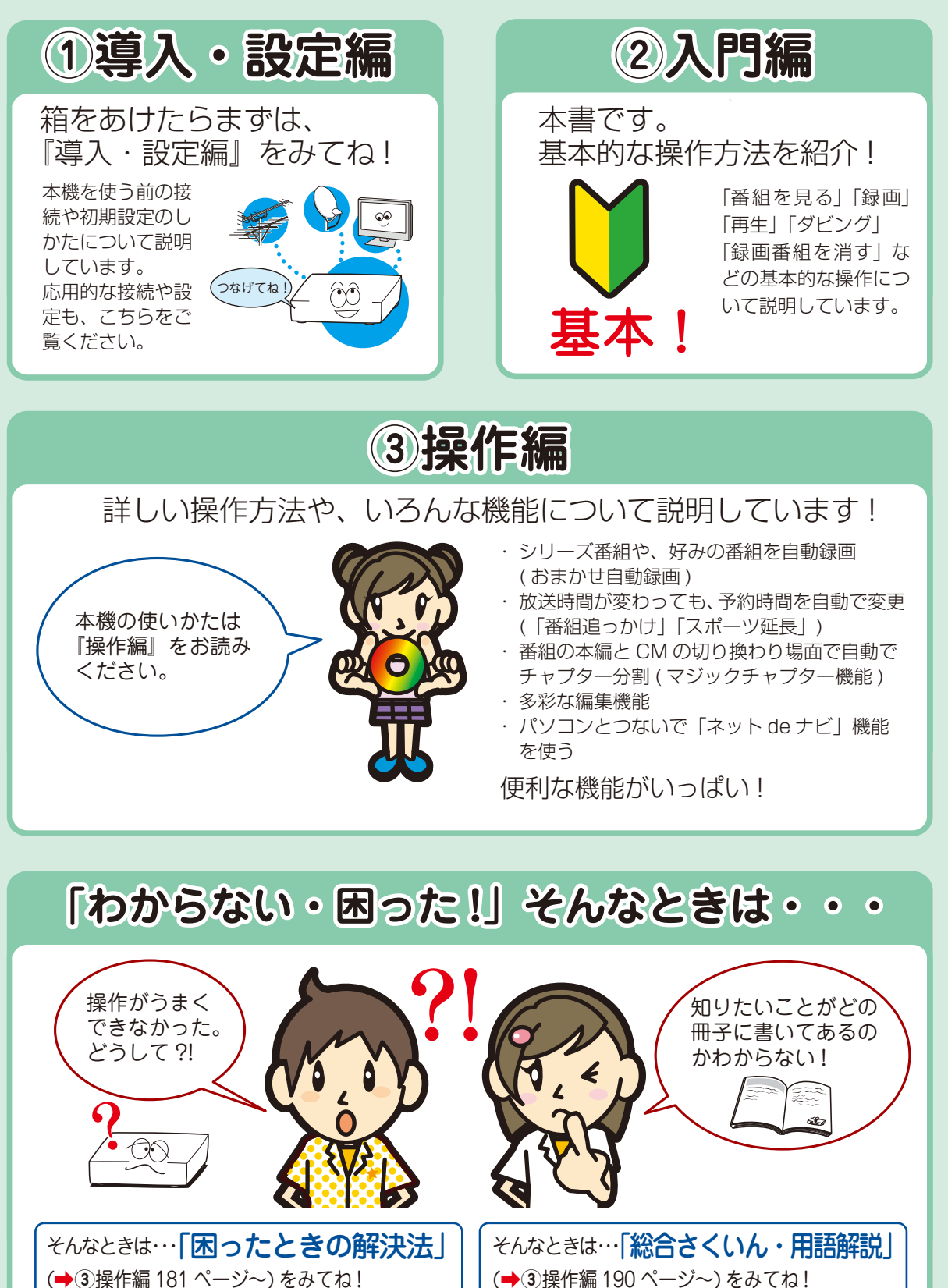

株式会社東芝

デジタルメディアネットワーク社 〒105-8001 東京都港区芝浦1-1-1

©2008 Toshiba Corporation

無断複製および転載を禁ず

\*所在地は変更になることがありますのでご了承ください。